### **Notes for Users**

These notes provide additional information on using this product, and errata for the description in the operating manuals.

| Topic                                                                                                    | Error                                                                                                    | Correction                                                                                                    |
|----------------------------------------------------------------------------------------------------|----------------------------------------------------------------------------------------------------|----------------------------------------------------------------------------------------------------|
| Ouick Installation Guide                                                                                                    | Step 8                                                                                                    | Step 8                                                                                                    |
| • 2. Unpacking                                                                                                    | Remove the protective material                                                                                                    | Remove the protective material                                                                                                    |
| Lisar Cuida                                                                                                    | attached inside the machine.                                                                                                    | attached inside the machine.                                                                                                    |
| • Getting Started > Installing the<br>Machine > Unpacking                                                                                                    | STAR                                                                                                    | Events                                                                                                    |
|                                                                                                    | The following procedure is required aft                                                                                                    | er Step 12 in the Quick Installation                                                                                                    |
|                                                                                                    | Guide, and after Step 11 in the User Gu                                                                                                    | <i>ude. After performing this procedure,</i>                                                                                                    |
|                                                                                                    | A) Carefully pull tray 1, and then pu                                                                                                    | Ill out with both hands.                                                                                                    |
|                                                                                                    | Place the tray on a flat surface.                                                                                                    |                                                                                                    |
|                                                                                                    | B) Remove the protective material a                                                                                                    | ttached inside the tray.                                                                                                    |
|                                                                                                    | C) Carefully puck tray 1 straight int                                                                                                    | o the machine                                                                                                    |
| Uson Cuido                                                                                                    | C) Carefully push tray 1 straight int                                                                                                    | Stop 2                                                                                                    |
| • Getting Started > Installing the<br>Optional Paper Feed Unit ><br>Installing the Paper Feed Unit<br>TK1080 (Tray 2)                                                                                                    | Remove any protective tapes from the optional paper feed unit.                                                                                                   | Remove the protective material attached inside the tray. <i>(See the above illustration)</i>                                                                |
| User Guide                                                                                                    |                                                                                                    | Delete                                                                                                    |
| Getting Started > Connecting the<br>Machine > Connecting with<br>Network Cable                                                                                                    | <ul> <li>Use shielded Ethernet cable.</li> <li>Unshielded cables create</li> <li>electromagnetic interference that</li> <li>could cause malfunctions.</li> </ul> |                                                                                                    |
| User Guide                                                                                                    | □ Avoid using self-adhesive                                                                                                    | Delete                                                                                                    |
| <ul> <li>Getting Started &gt; Paper and Other<br/>Media &gt; Specifications of Paper<br/>Types &gt; Envelope &gt; Notes</li> <li>Getting Started &gt; Loading Paper &gt;<br/>Loading Paper in the Bypass Tray &gt;<br/>Loading envelopes &gt; Important</li> </ul> | envelopes. They may cause machine malfunctions.                                                                                                    |                                                                                                    |
| User Guide                                                                                                    |                                                                                                    |                                                                                                    |
| • Getting Started > Loading Paper ><br>Loading Paper in the Bypass Tray ><br>Loading envelopes                                                                                                    | You can print on envelopes with<br>flaps folded or unfolded. When<br>using envelopes with flaps folded,<br>check that the flaps are folded<br>properly.          | Envelopes whose flaps are open<br>must be printed with the flaps open,<br>and envelopes whose flaps are<br>closed must be printed with the<br>flaps closed. |

| Торіс                                                                                                    | Error                                                                                                    | Correction                                                                                                    |
|----------------------------------------------------------------------------------------------------|----------------------------------------------------------------------------------------------------|----------------------------------------------------------------------------------------------------|
| User Guide<br>• Getting Started > Loading Paper ><br>Loading Paper in the Bypass Tray ><br>Loading envelopes                                                                                                    | Step 2<br>You can print on envelopes with flaps<br>folded or unfolded. When using<br>envelopes with flaps folded, check<br>that the flaps are folded properly and<br>there is no air inside. | Step 2<br>Envelopes whose flaps are open must<br>be printed with the flaps open, and<br>envelopes whose flaps are closed must<br>be printed with the flaps closed.<br>Before loading envelopes, make sure<br>they are as flat as possible. |
| User Guide<br>• Configuring the Machine Using<br>Web Image Monitor > Configuring<br>the Network Settings > Configuring<br>the DNS Settings > DNS Settings ><br>DNS Timeout                                            | Enter the number of seconds the<br>machine waits before considering a<br>DNS request to have timed out<br>(5 to 100).                                                                        | Enter the number of seconds the machine waits before considering a DNS request to have timed out (1 to 999).                                                                                                    |
| User Guide<br>• Configuring the Machine Using<br>Web Image Monitor > Configuring<br>the Network Settings > Configuring<br>the Network Application Settings ><br>Network Print Settings > Port #                       | Enter the TCP port number to use for<br>raw printing. The valid range is 1024<br>to 65535, except 53550<br>(default is 9100).                                                                | Enter the TCP port number to use for<br>raw printing. The valid range is 1024<br>to 65535, except 53550 and 49999<br>(default: 9100).                                                                                                    |
| <ul> <li>User Guide</li> <li>Configuring the Machine Using<br/>Web Image Monitor &gt; Checking the<br/>System Information &gt; Checking the<br/>Counter Information &gt; Duplex &gt;<br/>Duplex Total Page</li> </ul> | Shows the total number of pages printed on both sides.                                                                                                    | Shows the total number of sheets printed on both sides.                                                                                                    |
| User Guide<br>• Configuring the Machine Using the<br>Control Panel > Machine Settings ><br>Machine Setting Parameters ><br>User Registration                                                                          | Adjust the registration of each tray if<br>necessary. You can adjust the<br>registration value (mm) between -15<br>and +15 in 1 mm increments.                                               | Adjust the registration of each tray if<br>necessary. You can set the registration<br>value between -1.5 and +1.5 mm in<br>increments of 0.1mm.                                                                                            |
| User Guide<br>• Troubleshooting > Printer Problems<br>> Adjusting Printing Position >                                                                                                    | Press the $[\blacktriangle][\triangledown]$ keys to set the registration value (mm).                                                                                                    | Press the $[\blacktriangle][\lor]$ keys to set the registration value (increments of 0.1 mm).                                                                                                    |
| step 10                                                                                                    | 4. Print Area<br>You can set the value between -15 mm<br>and +15 mm in 1.0 mm increments.                                                                                                    | 4. Print Area<br>You can set the registration value<br>between -1.5 and +1.5 mm in<br>increments of 0.1 mm.                                                                                                    |
| User Guide<br>• Guide to the Machine > Machine<br>Types > Checking the voltage rating<br>of your machine                                                                                                    | Check the label on the left side of your machine for the voltage rating.                                                                                                    | Check the label on the right side of your machine for the voltage rating.                                                                                                    |
| <ul> <li>Safety Information</li> <li>Laws and Regulations &gt;<br/>Laser Safety</li> </ul>                                                                                                    | <i>This product complies with the followin</i><br>This machine complies with the require<br>1:2007) for class 1 laser product.                                                               | g safety standards.<br>ments of IEC60825-1:2007(EN60825-                                                                                                    |
| <b>Driver Installation Guide</b><br>(Throughout the manual)                                                                                                    | To install the drivers, you must<br>have an account that has Manage<br>Printers permission. Log on as an<br>Administrators or Power Users<br>group member to acquire this<br>permission.     | To install the drivers, you must<br>have an account that has Manage<br>Printers permission. Log on as an<br>Administrators group member to<br>acquire this permission.                                                                     |

### Hinweise für Anwender

Diese Hinweise bieten zusätzliche Informationen zur Verwendung dieses Produkts sowie Berichtigungen zu den Beschreibungen in den Bedienungsanleitungen.

| Thema                                                                                                    | Fehler                                                                                                    | Berichtigung                                                                                                   |
|----------------------------------------------------------------------------------------------------|----------------------------------------------------------------------------------------------------|----------------------------------------------------------------------------------------------------|
| Kurzanleitung zur Installation                                                                                                    | Schritt 8                                                                                                    | Schritt 8                                                                                                    |
| • 2. Auspacken                                                                                                    | Entfernen Sie das im Inneren des                                                                                                    | Entfernen Sie das im Inneren des                                                                               |
| Renutzerhandhuch                                                                                                    | Geräts angebrachte Schutzmaterial.                                                                                                    | Geräts angebrachte Schutzmaterial.                                                                             |
| • Erste Schritte > Installieren des<br>Geräts > Auspacken                                                                                                    | Interest of the second second se | First                                                                                                    |
|                                                                                                    | Das folgende Verfahren muss nach Schr<br>Installation sowie nach Schritt 11 im Be<br>Nach Durchführen dieses Verfahrens fa<br>iowailigen Handbuch fort                                                                                                    | itt 12 in der Kurzanleitung zur<br>nutzerhandbuch durchgeführt werden.<br>hren Sie mit dem nächsten Schritt im |
|                                                                                                    | <ul> <li>A) Ziehen Sie vorsichtig an Magazin<br/>Händen heraus.</li> </ul>                                                                                                    | 1, und ziehen Sie es dann mit beiden                                                                           |
|                                                                                                    | Stellen Sie das Magazin auf eine ebe                                                                                                    | ene Fläche.                                                                                                    |
|                                                                                                    | B) Entfernen Sie das im Magazin ang                                                                                                    | gebrachte Schutzmaterial.                                                                                      |
|                                                                                                    | C) Schieben Sie Magazin 1 vorsichtig                                                                                                    | gerade in das Gerät.                                                                                           |
| Benutzerhandbuch                                                                                                    | Schritt 3                                                                                                    | Schritt 3                                                                                                    |
| • Erste Schritte > Installieren der<br>optionalen Papierzufuhreinheit ><br>Installieren von Paper Feed Unit<br>TK1080 (Magazin 2)                                                                                                    | Entfernen Sie sämtliche Schutzfolien<br>von der optionalen Papierzufuhreinheit.                                                                                                    | Entfernen Sie das im Magazin<br>angebrachte Schutzmaterial.<br><i>(Siehe Abbildung oben)</i>                   |
| Benutzerhandbuch                                                                                                    | Wichtig                                                                                                    | Zu löschen                                                                                                    |
| • Erste Schritte > Anschließen des<br>Geräts > Anschließen über Netzwerk-<br>Kabel                                                                                                    | <ul> <li>Verwenden Sie ein abgeschirmtes<br/>Ethernet-Kabel. Nicht abgeschirmte<br/>Kabel verursachen<br/>elektromagnetische Störungen, die<br/>zu Fehlfunktionen führen können.</li> </ul>                                                                                                    |                                                                                                    |
| Benutzerhandbuch                                                                                                    | Vermeiden Sie die Verwendung von                                                                                                    | Zu löschen                                                                                                    |
| <ul> <li>Erste Schritte &gt; Papier und andere<br/>Medien &gt; Spezifikationen von<br/>Papiertypen &gt; Umschlag &gt; Hinweise</li> <li>Erste Schritte &gt; Einlegen von Papier<br/>&gt; Einlegen von Papier in den Bypass<br/>&gt; Einlegen von Umschlägen &gt;<br/>Wichtig</li> </ul> | selbstklebenden Umschlägen. Sie<br>könnten zu einer Fehlfunktion<br>führen.                                                                                                    |                                                                                                    |

| Thema                                                                                                    | Fehler                                                                                                    | Berichtigung                                                                                                    |
|----------------------------------------------------------------------------------------------------|----------------------------------------------------------------------------------------------------|----------------------------------------------------------------------------------------------------|
| Benutzerhandbuch                                                                                                    | Wichtig                                                                                                    | Wichtig                                                                                                    |
| <ul> <li>Erste Schritte &gt; Einlegen von Papier</li> <li>&gt; Einlegen von Papier in den Bypass</li> <li>&gt; Einlegen von Umschlägen</li> </ul>                                                                                                    | <ul> <li>Sie können auf Umschläge mit<br/>gefalteten oder ungefalteten<br/>Klappen drucken. Überprüfen Sie<br/>bei der Verwendung von<br/>Umschlägen mit gefalteten Klappen,<br/>dass die Klappen korrekt gefaltet<br/>sind.</li> </ul>                                                        | Wenn Sie Umschläge bedrucken,<br>legen Sie sie so ein, wie sie in der<br>Packung liegen, also je nachdem<br>entweder mit geöffneten oder<br>geschlossenen Laschen.                                                                                |
| Benutzerhandbuch                                                                                                    | Schritt 2                                                                                                    | Schritt 2                                                                                                    |
| • Erste Schritte > Einlegen von Papier<br>> Einlegen von Papier in den Bypass<br>> Einlegen von Umschlägen                                                                                                    | Sie können auf Umschläge mit<br>gefalteten oder ungefalteten Klappen<br>drucken. Überprüfen Sie bei der<br>Verwendung von Umschlägen mit<br>gefalteten Klappen, dass die Klappen<br>korrekt gefaltet sind und sich im Innern<br>keine Luft befindet.                                           | Wenn Sie Umschläge bedrucken, legen<br>Sie sie so ein, wie sie in der Packung<br>liegen, also je nachdem entweder mit<br>geöffneten oder geschlossenen<br>Laschen. Stellen Sie vor dem Einlegen<br>sicher, dass sie so glatt wie möglich<br>sind. |
| <ul> <li>Benutzerhandbuch</li> <li>Konfigurieren des Geräts über den<br/>Web Image Monitor &gt; Konfigurieren<br/>der Netzwerkeinstellungen &gt;<br/>Konfigurieren der DNS-Einstellung &gt;<br/>DNS Einstellung &gt; DNS Timoout</li> </ul>               | Geben Sie die Anzahl der Sekunden<br>ein, die das Gerät wartet, bevor es<br>einen Timeout der DNS-Anforderung<br>annimmt (5 bis 100).                                                                                                    | Geben Sie die Anzahl der Sekunden<br>ein, die das Gerät wartet, bevor es<br>einen Timeout der DNS-Anforderung<br>annimmt (1 bis 999).                                                                                                    |
| Divo Einstellung. > Divo-Timeout                                                                                                    | Cohan Cia dia mun DAW D. 1                                                                                                    | Cohen Cia dia anno DAW Dala                                                                                                    |
| <ul> <li>Konfigurieren des Geräts über den<br/>Web Image Monitor &gt; Konfigurieren<br/>der Netzwerkeinstellungen &gt;<br/>Konfigurieren der Einstellungen der<br/>Netzwerkanwendung &gt; Netzwerk-<br/>Druck-Einstellungen &gt; Anschluss Nr.</li> </ul> | Geben Ste die zum KAW-Drucken zu<br>verwendende TCP-Anschlussnummer<br>ein. Im gültigen Bereich liegen 1024<br>bis 65535, außer 53550 (Standard ist<br>9100).                                                                                                    | Geben Sie die zum KAW-Drucken zu<br>verwendende TCP-Anschlussnummer<br>ein. Im gültigen Bereich liegen 1024<br>bis 65535, außer 53550 und 49999<br>(Standard ist 9100).                                                                           |
| <ul> <li>Benutzerhandbuch</li> <li>Konfigurieren des Geräts über den<br/>Web Image Monitor &gt; Überprüfen<br/>der Systeminformationen &gt;<br/>Überprüfen der Zählerinformationen<br/>&gt; Duplex &gt; Duplex Total Seite</li> </ul>                     | Zeigt die Gesamtanzahl der beidseitig<br>bedruckten Blätter an.                                                                                                    | Zeigt die Gesamtanzahl der beidseitig<br>bedruckten Blätter an.                                                                                                    |
| Benutzerhandbuch                                                                                                    | Passen Sie die Registrierung jedes                                                                                                    | Passen Sie die Registrierung jedes                                                                                                    |
| <ul> <li>Konfigurieren des Geräts über das<br/>Bedienfeld &gt; Geräteeinstellungen &gt;<br/>Parameter für Geräteeinstellungen &gt;<br/>Druckregistrierung</li> </ul>                                                                                      | Magazins fails notig an. Sie konnen<br>den Registrierungswert (mm) von -15<br>bis +15 in Schritten von 1 mm<br>anpassen.                                                                                                    | Magazins fails notig an. Sie konnen<br>den Registrierungswert von -1,5 und<br>+1,5 in Schritten von 0,1 mm anpassen.                                                                                                    |
| Benutzerhandbuch<br>• Fehlerbehebung > Probleme mit dem<br>Drucker > Anpassung der                                                                                                    | Drücken Sie die Tasten [▲][▼], um<br>den Registrierungswert (mm)<br>festzulegen.                                                                                                    | Drücken Sie die Tasten [▲][▼], um<br>den Registrierungswert festzulegen (in<br>Schritten von 0,1 mm).                                                                                                    |
| Druckposition > Schritt 10                                                                                                    | 4. Druckbereich                                                                                                    | 4. Druckbereich                                                                                                    |
|                                                                                                    | Sie können den Wert zwischen -15 mm<br>und +15 mm in Schritten von 1,0 mm<br>festlegen.                                                                                                    | Sie können den Registrierungswert<br>zwischen -1,5 und +1,5 mm in<br>Schritten von 0,1 mm festlegen.                                                                                                    |
| Benutzerhandbuch<br>• Übersicht über das Gerät ><br>Gerätetypen > Überprüfen der<br>Spannungsangabe Ihres Geräts                                                                                                    | Entnehmen Sie dem Typenschild auf<br>der linken Seite des Geräts die<br>Spannungsangabe.                                                                                                    | Entnehmen Sie dem Typenschild auf<br>der rechten Seite des Geräts die<br>Spannungsangabe.                                                                                                    |
| Sicherheitshinweise<br>• Gesetze und Auflagen ><br>Sicherheitslaser                                                                                                    | Dieses Produkt entspricht den folgender<br>Dieses Gerät entspricht den Anforderun<br>1:2007) für Laserprodukte der Klasse 1.                                                                                                    | n Sicherheitsstandards.<br>gen der IEC60825-1:2007(EN60825-                                                                                                    |
| Treiber-Installationshandbuch                                                                                                    | <b>₩</b> Wichtig                                                                                                    | Wichtig .                                                                                                    |
| (Im ganzen Hanabuch)                                                                                                    | <ul> <li>Um die Treiber zu installieren,<br/>müssen Sie über ein Benutzerkonto<br/>mit Berechtigung zum Verwalten<br/>von Druckern verfügen. Melden Sie<br/>sich als Mitglied der<br/>Administratoren- oder der Power<br/>User-Gruppe an, um eine solche<br/>Erlaubnis zu erhalten.</li> </ul> | Um die Treiber zu installieren,<br>müssen Sie über ein Benutzerkonto<br>mit Berechtigung zum Verwalten<br>von Druckern verfügen. Melden Sie<br>sich als Mitglied der<br>Administratoren-Gruppe an, um<br>eine solche Erlaubnis zu erhalten.       |

#### Remarques à l'attention des utilisateurs

Ces remarques contiennent des informations complémentaires sur l'utilisation de ce produit et valent pour errata des manuels utilisateur.

| Sujet                                                                                                    | Erreur                                                                                                    | Correction                                                                                                    |
|----------------------------------------------------------------------------------------------------|----------------------------------------------------------------------------------------------------|----------------------------------------------------------------------------------------------------|
| Guide d'installation rapide                                                                                                    | Étape 8                                                                                                    | Étape 8                                                                                                    |
| • 2. Retrait de l'emballage                                                                                                    | Retirez le matériel de protection                                                                                                    | Retirez le matériel de protection                                                                                                    |
| Guide de l'utilisateur                                                                                                    | attaché à l'intérieur du périphérique.                                                                                                    | attaché à l'intérieur du périphérique.                                                                                                    |
| • Démarrage > Installation du<br>périphérique > Retrait de l'emballage                                                                                                    | La procédure ci-après est requise après<br>rapide et après l'étape 11 du Guide de l'<br>réalisée, passez à l'étape suivante du ma<br>A) Tirez le Magasin 1 avec précaution<br>précaution, en utilisant vos deux m<br>Placez le magasin sur une surface pl<br>B) Retirez le dispositif de protection i | Tétape 12 du Guide d'installation<br>futilisateur. Une fois cette procédure<br>unuel concerné.<br>n, puis sortez-le complètement avec<br>nains.<br>ane.<br>installé à l'intérieur du magasin. |
|                                                                                                    | C) Remettez le magasin 1 en place, en<br>de l'annareil                                                                                                    | ı le poussant délicatement à l'intérieur                                                                                                    |
| Guide de l'utilisateur                                                                                                    | Étane 3                                                                                                    | Étane 3                                                                                                    |
| • Démarrage > Installation du bac                                                                                                    | Retirez tout ruban adhésif du bac                                                                                                    | Retirez le dispositif de protection                                                                                                    |
| d'alimentation de papier en option >                                                                                                    | d'alimentation de papier en option.                                                                                                    | installé à l'intérieur du magasin.                                                                                                    |
| Installation du Paper Feed Unit<br>TK1080 (Magasin 2)                                                                                                    |                                                                                                    | (Voir l'illustration ci-dessus)                                                                                                    |
| Guide de l'utilisateur                                                                                                    | ∰ Important                                                                                                    | Suppression                                                                                                    |
| <ul> <li>Démarrage &gt; Connexion du<br/>périphérique &gt; Connexion à l'aide<br/>d'un câble réseau</li> </ul>                                                                                   | <ul> <li>Utilisez un câble Ethernet blindé.<br/>Les câbles non blindés créent des<br/>interférences électromagnétiques<br/>susceptibles de provoquer des<br/>dysfonctionnements.</li> </ul>                                                                                                    |                                                                                                    |
| Guide de l'utilisateur                                                                                                    | Evitez d'utiliser des enveloppes                                                                                                    | Suppression                                                                                                    |
| Démarrage > Papier et autres<br>supports > Spécifications des types<br>de papier > Enveloppe > Remarques     Démarrage > Chargement du acciance                                                  | autocollantes. Elles peuvent entraîner<br>un dysfonctionnement du<br>périphérique.                                                                                                    |                                                                                                    |
| <ul> <li>Denarrage &gt; Chargement du papier &gt;<br/>Chargement du papier dans le plateau<br/>d'alimentation feuille à feuille &gt;<br/>Chargement des enveloppes &gt;<br/>Important</li> </ul> |                                                                                                    |                                                                                                    |

| Sujet                                                                                                    | Erreur                                                                                                    | Correction                                                                                                    |
|----------------------------------------------------------------------------------------------------|----------------------------------------------------------------------------------------------------|----------------------------------------------------------------------------------------------------|
| Guide de l'utilisateur                                                                                                    |                                                                                                    |                                                                                                    |
| Démarrage > Chargement du papier<br>> Chargement du papier dans le<br>plateau d'alimentation feuille à feuille<br>> Chargement des enveloppes                                                                                                    | Vous pouvez imprimer sur des<br>enveloppes à rabats repliés ou<br>dépliés. Si vous utilisez des<br>enveloppes avec rabats repliés,<br>vérifiez que ces rabats sont<br>correctement repliés.                                                     | Pour l'impression, chargez les<br>enveloppes telles qu'elles sont<br>conditionnées, avec le rabat ouvert<br>ou fermé.                                                                                               |
| Guide de l'utilisateur                                                                                                    | Étape 2                                                                                                    | Étape 2                                                                                                    |
| <ul> <li>Démarrage &gt; Chargement du papier</li> <li>&gt; Chargement du papier dans le<br/>plateau d'alimentation feuille à feuille</li> <li>&gt; Chargement des enveloppes</li> </ul>                                                                   | Vous pouvez imprimer sur des<br>enveloppes à rabats repliés ou dépliés. Si<br>vous utilisez des enveloppes avec rabats<br>repliés, vérifiez que ces rabats sont<br>correctement repliés, et qu'il n'y a pas<br>d'air à l'intérieur.             | Pour l'impression, chargez les<br>enveloppes telles qu'elles sont<br>conditionnées, avec le rabat ouvert ou<br>fermé. Avant des charger des<br>enveloppes, assurez-vous qu'elles sont<br>aussi planes que possible. |
| Guide de l'utilisateur                                                                                                    | Entrez la durée, en secondes, pendant                                                                                                    | Saisissez la durée, en secondes,                                                                                                    |
| <ul> <li>Configuration du periphérique à<br/>l'aide de Web Image Monitor &gt;<br/>Configuration des paramètres réseau<br/>&gt; Configuration des paramètres DNS<br/>&gt; Paramètres DNS &gt; Expir. de délai<br/>DNS</li> </ul>                           | considérer qu'une requête DNS a expiré<br>(entre 5 et 100).                                                                                                    | de considérer qu'une requête DNS a<br>expiré (entre 1 et 999).                                                                                                    |
| Guide de l'utilisateur                                                                                                    | Saisissez le numéro du port TCP à                                                                                                    | Saisissez le numéro du port TCP à                                                                                                    |
| <ul> <li>Configuration du périphérique à<br/>l'aide de Web Image Monitor &gt;<br/>Configuration des paramètres réseau<br/>&gt; Configuration des paramètres<br/>d'application réseau &gt; Paramètres<br/>impression réseau &gt; Numéro du port</li> </ul> | utiliser pour l'impression brute. La<br>plage valide figure entre 1024 et<br>65535, sauf 53550 (9100 est le réglage<br>par défaut).                                                                                                    | utiliser pour l'impression brute. La<br>plage valide figure entre 1024 et<br>65535, sauf 53550 et 49999 (9100 est<br>le réglage par défaut).                                                                        |
| Guide de l'utilisateur                                                                                                    | Indique le nombre total de pages                                                                                                    | Indique le nombre total de feuilles                                                                                                    |
| Configuration du périphérique à<br>l'aide de Web Image Monitor ><br>Vérification de l'Information système<br>> Vérification de l'Information de<br>compteur > Recto/Verso > Page<br>totale Recto/Verso                                                    | imprimées des deux côtés.                                                                                                    | imprimées des deux côtés.                                                                                                    |
| Guide de l'utilisateur                                                                                                    | Ajustez si nécessaire l'enregistrement                                                                                                    | Ajustez si nécessaire l'alignement de                                                                                                    |
| <ul> <li>Configuration du périphérique à<br/>l'aide du panneau de configuration &gt;<br/>Param. appareil &gt; Paramètres de<br/>configuration du périphérique &gt; Imp.<br/>calage</li> </ul>                                                             | de chaque magasin. Vous pouvez<br>ajuster la valeur d'enregistrement (mm)<br>entre -15 et +15 par incréments de 1<br>mm.                                                                                                    | chaque magasin. Vous pouvez definir<br>la valeur d'alignement entre -1,5 et<br>+1,5 mm par incréments de 0,1mm.                                                                                                    |
| Guide de l'utilisateur                                                                                                    | Appuyez sur les touches $[\blacktriangle][\bigtriangledown]$ pour                                                                                                    | Appuyez sur les touches [▲][▼] pour                                                                                                    |
| <ul> <li>Dépannage &gt; Problèmes d'impression</li> <li>&gt; Réglage de la position d'impression</li> </ul>                                                                                                    | (mm).                                                                                                    | (incréments de 0,1 mm).                                                                                                    |
| > Étape 10                                                                                                    | 4. Zone d'impression                                                                                                    | 4. Zone d'impression                                                                                                    |
|                                                                                                    | Vous pouvez définir la valeur entre -15<br>mm et +15 mm par incréments de 1,0<br>mm.                                                                                                    | Vous pouvez définir la valeur<br>d'alignement entre -1,5 et +1,5 mm par<br>incréments de 0,1mm.                                                                                                    |
| <ul> <li>Guide de l'utilisateur</li> <li>Présentation du périphérique &gt; Types<br/>de périphériques &gt; Vérification de la<br/>tension de votre périphérique</li> </ul>                                                                                | Consultez l'étiquette placée sur le côté gauche du périphérique pour connaître sa tension.                                                                                                    | Consultez l'étiquette placée sur le côté<br>droit de l'appareil pour connaître sa<br>tension.                                                                                                    |
| Information de la sécurité                                                                                                    | Ce produit est en conformité avec les no                                                                                                    | rmes de sécurité suivantes.                                                                                                    |
| • Lois et règlementations > Sécurité<br>laser                                                                                                    | Cet appareil est conforme aux exigences<br>pour les produits laser de classe 1.                                                                                                    | d'IEC60825-1:2007(EN60825-1:2007)                                                                                                    |
| Guide d'installation du pilote<br>(Tout au long du manuel)                                                                                                    | 📲 Important                                                                                                    | ∰ Important                                                                                                    |
|                                                                                                    | Pour installer les pilotes, vous devez<br>disposer d'un compte bénéficiant de<br>l'autorisation Gérer les imprimantes.<br>Ouvrez une session en tant que<br>membre administrateur ou<br>utilisateur principal pour obtenir<br>cette permission. | Pour installer les pilotes, vous devez<br>disposer d'un compte bénéficiant de<br>l'autorisation Gérer les imprimantes.<br>Ouvrez une session en tant que<br>membre administrateur pour obtenir<br>cette permission. |

# Note per gli utenti

Queste note forniscono informazioni aggiuntive sull'uso del prodotto e la correzione di alcuni errori riportati nei manuali di istruzioni per l'uso.

| Argomento                                                                                                    | Errore                                                                                                    | Correzione                                                                                                    |
|----------------------------------------------------------------------------------------------------|----------------------------------------------------------------------------------------------------|----------------------------------------------------------------------------------------------------|
| Guida di installazione rapida                                                                                                    | Punto 8                                                                                                    | Punto 8                                                                                                    |
| • 2. Disimballaggio                                                                                                    | Rimuovere i materiali protettivi                                                                                                    | Rimuovere i materiali protettivi                                                                                                    |
| <ul> <li>Guida per l'utente</li> <li>Introduzione &gt; Installazione della periferica &gt; Disimballaggio</li> </ul>                                                                                                    | collegati all'interno della periferica.                                                                                                    | collegati all'interno della periferica.                                                                                                    |
|                                                                                                    | La seguente procedura deve essere esegui<br>installazione rapida, e dopo il punto 11 de<br>la procedura, continuare al punto success<br>A) Tirare il vassoio 1 con attenzione,<br>Mettere il vassoio su una superficie<br>B) Rimuovere il materiale di protezio | esonos<br>ita dopo il punto 12 della Guida di<br>illa Guida per l'utente. Dopo aver eseguito<br>ivo specificato in ciascun manuale.<br>quindi estrarlo con entrambe le mani.<br>piana.<br>one all'interno del vassoio. |
|                                                                                                    | C) Spingere il vassoio 1 in maniera di                                                                                                    | ritta nella macchina                                                                                                    |
| Cuide non l'utente                                                                                                    | C) Spingere il vassolo 1 ili mainera di                                                                                                    | Dunto 2                                                                                                    |
| <ul> <li>Introduzione &gt; Installazione dell'unità<br/>di alimentazione carta opzionale &gt;<br/>Installazione di Paper Feed Unit<br/>TK1080 (vassoio 2)</li> </ul>                                                                                 | Rimuovere il nastro di protezione<br>dall'unità di alimentazione carta<br>opzionale.                                                                                                    | Rimuovere il materiale di protezione<br>all'interno del vassoio.<br>(Vedere l'illustrazione sopra)                                                                                                    |
| Guida per l'utente                                                                                                    |                                                                                                    | Eliminare                                                                                                    |
| • Introduzione > Collegamento della<br>periferica > Collegamento con cavo<br>di rete                                                                                                    | <ul> <li>Utilizzare un cavo Ethernet<br/>schermato. I cavi non schermati<br/>creano interferenze elettromagnetiche<br/>in grado di causare malfunzionamenti.</li> </ul>                                                                                         |                                                                                                    |
| Guida per l'utente<br>• Introduzione > Carta e altri supporti<br>> Specifiche dei tipi di carta > Busta<br>> Note<br>• Introduzione > Caricamento della<br>carta > Caricamento di carta nel<br>vassoio bypass > Caricamento di<br>buste > Importante | Non usare buste autoadesive.<br>Potrebbero causare dei<br>malfunzionamenti della periferica.                                                                                                    | Eliminare                                                                                                    |
| Guida per l'utente                                                                                                    |                                                                                                    |                                                                                                    |
| • Introduzione > Caricamento della<br>carta > Caricamento di carta nel<br>vassoio bypass > Caricamento di<br>buste                                                                                                    | <ul> <li>È possibile stampare su buste con le<br/>linguette piegate o aperte. Quando si<br/>usano buste con le linguette piegate,<br/>accertarsi che siano piegate<br/>correttamente.</li> </ul>                                                                | Quando si stampa su buste, caricarle<br>così come sono dopo averle estratte<br>dalla confezione, con la linguetta<br>aperta oppure chiusa.                                                                             |

| Argomento                                                                                                    | Errore                                                                                                    | Correzione                                                                                                    |
|----------------------------------------------------------------------------------------------------|----------------------------------------------------------------------------------------------------|----------------------------------------------------------------------------------------------------|
| Guida per l'utente<br>• Introduzione > Caricamento della<br>carta > Caricamento di carta nel<br>vassoio bypass > Caricamento di<br>buste<br>Guida per l'utente                                                                                                    | Punto 2<br>È possibile stampare su buste con le<br>linguette piegate o aperte. Quando si<br>usano buste con le linguette piegate,<br>accertarsi che siano piegate correttamente<br>e che all'interno non vi sia aria.                                             | Punto 2<br>Quando si stampa su buste, caricarle<br>così come sono dopo averle estratte<br>dalla confezione, con la linguetta aperta<br>oppure chiusa. Prima di caricare le<br>buste, appiattirle il più possibile.                         |
| Configurazione della periferica<br>tramite Web Image Monitor ><br>Configurazione delle impostazioni di<br>rete > Configurazione delle<br>impostazioni DNS > Impostazioni<br>DNS > Timeout DNS                                                                                           | secondi di attesa prima che la periferica<br>consideri il timeout di una richiesta<br>DNS (da 5 a 100).                                                                                                    | secondi di attesa prima che la periferica<br>consideri il timeout di una richiesta<br>DNS (da 1 a 999).                                                                                                    |
| <ul> <li>Guida per l'utente</li> <li>Configurazione della periferica<br/>tramite Web Image Monitor &gt;<br/>Configurazione delle impostazioni di<br/>rete &gt; Configurazione delle<br/>impostazioni di applicazione rete &gt;<br/>Impostazioni stampa di rete &gt; Porta n.</li> </ul> | Consente di immettere il numero della<br>porta TCP da utilizzare per la stampa<br>raw. L'intervallo valido è da 1024 a<br>65535, eccetto 53550 (impostazione<br>predefinita è 9100).                                                                              | Consente di immettere il numero della<br>porta TCP da utilizzare per la stampa<br>raw. L'intervallo valido è da 1024 a<br>65535, eccetto 53550 e 49999<br>(impostazione predefinita è 9100).                                               |
| <ul> <li>Guida per l'utente</li> <li>Configurazione della periferica<br/>tramite Web Image Monitor &gt;<br/>Controllo delle informazioni di<br/>sistema &gt; Controllo delle<br/>informazioni del counter &gt; Fronte-<br/>retro &gt; Fr-retro pagina totale</li> </ul>                 | Visualizza il numero totale di pagine<br>stampate su entrambi i lati.                                                                                                    | Visualizza il numero totale di pagine<br>stampate su entrambi i lati.                                                                                                    |
| <ul> <li>Guida per l'utente</li> <li>Configurazione della periferica<br/>tramite il pannello di controllo &gt;<br/>Impostazioni della periferica &gt;<br/>Parametri di impostazione della<br/>periferica &gt; Registrazione stampa</li> </ul>                                           | Se necessario, regolare la registrazione<br>di ciascun vassoio. È possibile regolare<br>il valore di registrazione (mm) tra -15 e<br>+15 con incrementi di 1 mm.                                                                                                  | Se necessario, regolare la registrazione<br>di ciascun vassoio. È possibile regolare<br>il valore di registrazione tra -1,5 e +1,5<br>mm con incrementi di 0,1 mm.                                                                         |
| <ul> <li>Guida per l'utente</li> <li>Risoluzione problemi &gt; Problemi<br/>della stampante &gt; Regolazione della</li> </ul>                                                                                                    | Premere i tasti [▲][▼] per impostare il valore di registrazione (mm).                                                                                                    | Premere i tasti [▲][♥] per impostare il valore di registrazione (incrementi di 0,1 mm).                                                                                                    |
| posizione di stampa > Punto 10                                                                                                    | 4. Area di stampa<br>È possibile impostare il valore tra -15<br>mm e +15 mm con incrementi di 1,0<br>mm.                                                                                                    | 4. Area di stampa<br>È possibile impostare il valore di<br>registrazione tra -1,5 e +1,5 mm con<br>incrementi di 0,1 mm.                                                                                                    |
| <ul> <li>Guida per l'utente</li> <li>Guida alla periferica &gt; Tipi di<br/>periferica &gt; Verifica della tensione<br/>nominale della propria periferica</li> </ul>                                                                                                    | Verificare la tensione nominale<br>sull'etichetta posta sul lato sinistro della<br>periferica.                                                                                                    | Verificare la tensione nominale<br>sull'etichetta posta sul lato destro della<br>periferica.                                                                                                    |
| <ul> <li>Informazioni sulla sicurezza</li> <li>Leggi e normative &gt; Sicurezza sul<br/>laser</li> </ul>                                                                                                    | <i>Il prodotto è conforme ai seguenti stand</i><br>La macchina è conforme ai requisiti dell<br>IEC60825-1:2007(EN60825-1:2007) pe                                                                                                    | <i>ard di sicurezza.</i><br>a normativa<br>r i prodotti laser di classe 1.                                                                                                    |
| Guida all'installazione dei driver<br>(In tutto il manuale)                                                                                                    | <ul> <li>Per installare i driver, è necessario<br/>disporre di un account con<br/>autorizzazione Gestione stampanti.<br/>Accedere al sistema operativo come<br/>Amministratore o come membro del<br/>gruppo Power Users per ottenere tali<br/>diritti.</li> </ul> | <ul> <li>Per installare i driver, è necessario<br/>disporre di un account con<br/>autorizzazione Gestione stampanti.<br/>Accedere al sistema operativo come<br/>membro del gruppo Amministratori<br/>per ottenere tali diritti.</li> </ul> |

## Bemærkninger til brugerne

Her findes yderligere oplysninger om brugen af dette produkt samt rettelser til nogle af de procedurer, der omtales i vejledningerne.

| Emne                                                                                                    | Fejl                                                                                                    | Rettelse                                                                                                    |
|----------------------------------------------------------------------------------------------------|----------------------------------------------------------------------------------------------------|----------------------------------------------------------------------------------------------------|
| <ul> <li>Lyninstallationsvejledning</li> <li>2. Udpakning</li> <li>Brugervejledning</li> <li>Kom godt i gang &gt; Installation af maskinen &gt; Udpakning</li> </ul>                                                                                                    | Trin 8<br>Fjern det beskyttende materiale indeni<br>maskinen.                                                                                                    | Trin 8<br>Fjern det beskyttende materiale indeni<br>maskinen.                                                                                       |
|                                                                                                    |                                                                                                    |                                                                                                    |
|                                                                                                    | Følgende procedure er nødvendig efter<br>efter trin 11 i brugervejledningen. Når p<br>til de næste trin i den enkelte vejledning<br>A) Tag fat i kassette 1, og træk den u<br>Anbring kassetten på en plan overfle             | trin 12 i lyninstallationsvejledningen og<br>proceduren er udført, skal du fortsætte<br>d med begge hænder.<br>nde.                                 |
|                                                                                                    | B) Fjern beskyttelsesmaterialet fra ka                                                                                                    | assetten.                                                                                                    |
|                                                                                                    | C) Skub forsigtigt kassette 1 ind i ma                                                                                                    | skinen.                                                                                                    |
| <ul> <li>Brugervejledning</li> <li>Kom godt i gang &gt; Sådan installerer<br/>man papirfødningsenheden, som kan<br/>anskaffes som ekstraudstyr &gt;<br/>Installation af Paper Feed Unit<br/>TK1080 (Kassette 2)</li> </ul>                                                                              | <i>Trin 3</i><br>Fjern beskyttelsesstrimlen fra<br>papirfødningsenheden (ekstraudstyr).                                                                                                    | <i>Trin 3</i><br>Fjern beskyttelsesmaterialet fra<br>kassetten.<br>(Se illustrationen ovenfor)                                                      |
| Brugervejledning                                                                                                    | Nigtigt                                                                                                    | Slet                                                                                                    |
| <ul> <li>Kom godt i gang &gt; Tilslutning af<br/>maskinen &gt; Tilslutning ved hjælp af<br/>netværkskabel</li> </ul>                                                                                                    | <ul> <li>Brug et afskærmet Ethernet-kabel.</li> <li>Uskærmede kabler danner<br/>elektromagnetisk interferens, der<br/>kan forårsage funktionsfejl.</li> </ul>                                                                  |                                                                                                    |
| <ul> <li>Brugervejledning</li> <li>Kom godt i gang &gt; Papir og andre<br/>medier &gt; Specifikationer for<br/>papirtyper &gt; Kuvert &gt; Bemærkninger</li> <li>Kom godt i gang &gt; Ilægning af papir<br/>&gt; Ilægning af papir i bypassbakken &gt;<br/>Ilægning af kuverter &gt; Vigtigt</li> </ul> | Undgå at anvende selvklæbende<br>kuverter. De kan forårsage<br>maskinsvigt.                                                                                                    | Slet                                                                                                    |
| Brugervejledning<br>• Kom godt i gang > Ilægning af papir<br>> Ilægning af papir i bypassbakken ><br>Ilægning af kuverter                                                                                                    | <ul> <li>Vigtigt</li> <li>Du kan udskrive på kuverter med<br/>klappen foldet eller ikke foldet.</li> <li>Hvis du anvender kuverter, hvor<br/>klapperne er foldet, skal du<br/>kontrollere, at de er foldet korrekt.</li> </ul> | <ul> <li>Vigtigt</li> <li>Når du skal udskrive på kuverter,<br/>skal de ilægges i deres oprindelige<br/>form med åben eller lukket flap.</li> </ul> |

| Emne                                                                                                    | Fejl                                                                                                    | Rettelse                                                                                                    |
|----------------------------------------------------------------------------------------------------|----------------------------------------------------------------------------------------------------|----------------------------------------------------------------------------------------------------|
| Brugervejledning                                                                                                    | Trin 2                                                                                                    | Trin 2                                                                                                    |
| • Kom godt i gang > llægning af papir<br>> llægning af papir i bypassbakken ><br>llægning af kuverter                                                                                                    | Du kan udskrive på kuverter med<br>klappen foldet eller ikke foldet. Hvis du<br>anvender kuverter, hvor klapperne er<br>foldet, skal du kontrollere, at de er foldet<br>korrekt og at der ikke er luft indeni. | Når du skal udskrive på kuverter,<br>skal de ilægges i deres oprindelige<br>form med åben eller lukket flap.<br>Sørg for, at kuverterne er så flade som<br>muligt, før du ilægger dem. |
| <ul> <li>Brugervejledning</li> <li>Konfiguration af maskinen via Web<br/>Image Monitor &gt; Konfiguration af<br/>netværksindstillinger &gt; Konfiguration<br/>af DNS-indstillingerne &gt; DNS<br/>indstil. &gt; DNS-timeout</li> </ul>                                  | Angiv det antal sekunder, der skal gå,<br>inden der opstår timeout for DNS-<br>anmodninger (5 til 100).                                                                                                    | Angiv det antal sekunder, der skal gå,<br>inden der opstår timeout for DNS-<br>anmodninger (1 til 999).                                                                                |
| <ul> <li>Brugervejledning</li> <li>Konfiguration af maskinen via Web<br/>Image Monitor &gt; Konfiguration af<br/>netværksindstillinger &gt; Konfiguration<br/>af netværksprogramindstillinger &gt;<br/>Indstillinger af netværksudskrivning<br/>&gt; Portnr.</li> </ul> | Angiv det TCP-portnummer, der skal<br>bruges til udskrivning vha. RAW-<br>protokollen. Det gyldige interval er<br>1024 til 65535 undtagen 535550<br>(standard er 9100).                                        | Angiv det TCP-portnummer, der skal<br>bruges til udskrivning vha. RAW-<br>protokollen. Det gyldige interval er<br>1024 til 65535, undtagen 53550 og<br>49999 (standard: 9100).         |
| <ul> <li>Brugervejledning</li> <li>Konfiguration af maskinen via Web<br/>Image Monitor &gt; Tjekker<br/>systemoplysninger &gt; Tjekker<br/>tælleroplysninger &gt; Duplex &gt; Duplex<br/>samlet sideantal</li> </ul>                                                    | Viser det samlede antal sider, der er<br>udskrevet på begge sider.                                                                                                    | Viser det samlede antal ark, der er<br>udskrevet på begge sider.                                                                                                    |
| <ul> <li>Brugervejledning</li> <li>Konfiguration af maskinen ved hjælp<br/>af kontrolpanelet &gt;<br/>Maskinindstillinger &gt; Parametre for<br/>maskinindstilling &gt; Udskriftsregistre.</li> </ul>                                                                   | Tilpas registreringen for hver kassette,<br>hvis det er nødvendigt. Du kan tilpasse<br>registreringsværdien (mm) med mellem<br>-15 og +15 i 1 mm intervaller.                                                  | Tilpas registreringen for hver kassette,<br>hvis det er nødvendigt.<br>Registreringsværdien kan indstilles til<br>mellem -1,5 og +1,5 mm i intervaller af<br>0,1 mm.                   |
| Brugervejledning<br>• Fejlfinding > Udskrivningsproblemer<br>> Justering af udskriftsposition >                                                                                                    | Tryk på [▲][▼] tasten for at indstille<br>registreringsværdien (mm).                                                                                                    | Tryk på tasterne $[\blacktriangle][\triangledown]$ for at indstille registreringsværdien (i intervaller af 0,1 mm).                                                                    |
| Trin 10                                                                                                    | 4. Udskriftsområde<br>Du kan indstille værdien i intervaller<br>på -15 mm og +15 mm i 1,0 mm.                                                                                                    | 4. Udskriftsområde<br>Registreringsværdien kan indstilles til<br>mellem -1,5 og +1,5 mm i intervaller af<br>0,1 mm.                                                                    |
| Brugervejledning<br>• Vejledning til maskinen ><br>Maskintyper > Kontrol af maskinens<br>spænding                                                                                                    | Læs etiketten på maskinens venstre<br>side for at se spændingsnormeringen.                                                                                                    | Læs etiketten på maskinens højre side<br>for at se spændingsnormeringen.                                                                                                    |
| Sikkerhedsoplysninger                                                                                                    | Dette produkt overholder følgende sikke                                                                                                    | rhedsstandarder.                                                                                                    |
| • Love og bestemmelser ><br>Lasersikkerhed                                                                                                    | Denne maskine overholder kravene i IE<br>klasse 1-laserprodukter.                                                                                                    | C60825-1:2007(EN60825-1:2007) for                                                                                                    |
| Driverinstallationsvejledning                                                                                                    | Nigtigt Vigtigt                                                                                                    | 📲 Vigtigt                                                                                                    |
| (hele vejledningen)                                                                                                    | Hvis du vil installere drivere, skal du<br>have en konto, der har tilladelse til at<br>styre printere. Log på som<br>administrator eller gruppemedlem af<br>strambrugere for at få denne tilladelse            | Hvis du vil installere driverne, skal<br>du have en konto med tilladelse til<br>styring af printere. Log på som<br>medlem af administratorgruppen for<br>at onnå denne tilladelse      |

#### Notas para los usuarios

Estas notas ofrecen información adicional sobre el uso de este producto, y una errata de la explicación de las instrucciones.

| lus mstrueerones.                                                                                                    | 1                                                                                                    |                                                                                                    |
|----------------------------------------------------------------------------------------------------|----------------------------------------------------------------------------------------------------|----------------------------------------------------------------------------------------------------|
| Asunto                                                                                                    | Error                                                                                                    | Corrección                                                                                                    |
| Guía de Instalación Rápida                                                                                                    | Paso 8                                                                                                    | Paso 8                                                                                                    |
| • 2. Desembalaje                                                                                                    | Retire el material protector colocado en                                                                                                    | Retire el material protector colocado en                                                                                                    |
| <ul> <li>Guía del usuario</li> <li>Primeros pasos &gt; Instalación de la máquina &gt; Desembalaje</li> </ul>                                                                                                    | el interior de la máquina.                                                                                                    | el interior de la máquina.                                                                                                    |
|                                                                                                    | Es necesario realizar el siguiente procedi<br>de Instalación Rápida, y después del paso<br>completado este procedimiento, continúe<br>A) Con cuidado tire de la bandeja 1 y<br>manos.<br>Coloque la bandeja en una superficio<br>P) Potizo el material protector del ini | imiento después del paso 12 en la Guía<br>o 11 en la Guía del usuario. Cuando haya<br>en el paso siguiente de cada manual.<br>r, a continuación, sáquela con ambas<br>e plana. |
|                                                                                                    | <ul> <li>C) Con cuidado instale la bandeja 1 e</li> </ul>                                                                                                    | en la máquina.                                                                                                    |
| Guía del usuario                                                                                                    | Paso 3                                                                                                    | Paso 3                                                                                                    |
| <ul> <li>Primeros pasos &gt; Instalación de la<br/>unidad de alimentación de papel<br/>opcional &gt; Instalación de la Paper<br/>Feed Unit TK1080 (Bandeja 2)</li> </ul>                                                                                                    | Retire cualquier cinta protectora de la<br>unidad de alimentación de papel<br>opcional.                                                                                                    | Retire el material protector del interior<br>de la bandeja.<br>(Vea la ilustración superior)                                                                                   |
| Guía del usuario                                                                                                    |                                                                                                    | Eliminar                                                                                                    |
| <ul> <li>Primeros pasos &gt; Conexión de la<br/>máquina &gt; Conexión con un cable de<br/>red</li> </ul>                                                                                                    | <ul> <li>Utilice un cable Ethernet protegido.<br/>Los cables no protegidos crean<br/>interferencias electromagnéticas que<br/>pueden provocar un funcionamiento<br/>incorrecto.</li> </ul>                                                                               |                                                                                                    |
| <ul> <li>Guía del usuario</li> <li>Primeros pasos &gt; Papel y otros soportes &gt; Especificaciones de los tipos de papel &gt; Sobre &gt; Notas</li> <li>Primeros pasos &gt; Carga del papel &gt; Carga de papel en la bandeja bypass &gt; Carga de sobres &gt; Importante</li> </ul> | No utilice sobres autoadhesivos.<br>Podrían provocar un<br>funcionamiento incorrecto de la<br>máquina.                                                                                                    | Eliminar                                                                                                    |
| Guía del usuario                                                                                                    | #Importante                                                                                                    | #Importante                                                                                                    |
| <ul> <li>Primeros pasos &gt; Carga del papel &gt;<br/>Carga de papel en la bandeja bypass<br/>&gt; Carga de sobres</li> </ul>                                                                                                    | Puede imprimir sobres con solapas<br>plegadas o desplegadas. Cuando<br>utilice sobres con solapas plegadas,<br>compruebe que las solapas están<br>plegadas correctamente.                                                                                                | Al imprimir en sobres, cárguelos<br>como se proporcionan (en el<br>paquete), ya sea con las tapas<br>abiertas o cerradas.                                                      |

| Asunto                                                                                                    | Error                                                                                                    | Corrección                                                                                                    |
|----------------------------------------------------------------------------------------------------|----------------------------------------------------------------------------------------------------|----------------------------------------------------------------------------------------------------|
| Guía del usuario                                                                                                    | Paso 2                                                                                                    | Paso 2                                                                                                    |
| • Primeros pasos > Carga del papel ><br>Carga de papel en la bandeja bypass<br>> Carga de sobres                                                                                                    | Puede imprimir sobres con solapas<br>plegadas o desplegadas. Cuando utilice<br>sobres con solapas plegadas, compruebe<br>que las solapas están plegadas<br>correctamente y que no queda aire dentro.                                             | Al imprimir en sobres, cárguelos como<br>se proporcionan (en el paquete), ya sea<br>con las tapas abiertas o cerradas. Antes<br>de cargar sobres, asegúrese de que<br>están lo más plano posible.                        |
| <ul> <li>Guía del usuario</li> <li>Configuración de la máquina<br/>mediante Web Image Monitor &gt;<br/>Ajustes de la configuración de red &gt;<br/>Ajustes de la configuración DNS &gt;<br/>Config DNS &gt; Tiempo espera DNS</li> </ul>                                   | Introduzca el número de segundos que<br>espera la máquina antes de considerar<br>que una solicitud al servidor DNS ha<br>entrado en tiempo en espera (de 5 a<br>100).                                                                            | Introduzca el número de segundos que<br>espera la máquina antes de considerar<br>que una solicitud al servidor DNS ha<br>entrado en tiempo en espera (de 1 a<br>999).                                                    |
| <ul> <li>Guía del usuario</li> <li>Configuración de la máquina<br/>mediante Web Image Monitor &gt;<br/>Ajustes de la configuración de red &gt;<br/>Ajustes de la configuración de la<br/>aplicación de red &gt; Config. de<br/>impresión de red &gt; Puerto N°.</li> </ul> | Introduzca el número del puerto TCP<br>que vaya a utilizar para la impresión<br>sin formato. El rango válido es de 1024<br>a 65535, excepto 53550 (el<br>predeterminado es 9100).                                                                | Introduzca el número del puerto TCP<br>que vaya a utilizar para la impresión<br>sin formato. El rango válido es de 1024<br>a 65535, excepto 53550 y 49999<br>(predeterminado: 9100).                                     |
| Guía del usuario         • Configuración de la máquina<br>mediante Web Image Monitor ><br>Comprobación de la información del<br>sistema > Comprobación de la<br>información del contador > Dúplex ><br>Página total dúplex                                                 | Muestra el número total de páginas<br>impresas por ambas caras.                                                                                                    | Muestra el número total de hojas<br>impresas por ambas caras.                                                                                                    |
| <ul> <li>Guía del usuario</li> <li>Configuración de la máquina<br/>mediante el panel de control &gt;<br/>Configuración de la máquina &gt;<br/>Parámetros de configuración de la<br/>máquina &gt; Registro impresión</li> </ul>                                             | Ajuste el registro de cada bandeja en<br>caso necesario. Puede ajustar el valor<br>de registro (mm) entre -15 y +15 en<br>incrementos de 1 mm.                                                                                                   | Ajuste el registro de cada bandeja en<br>caso necesario. Puede ajustar el valor<br>de registro (mm) entre -1,5 y +1,5 en<br>incrementos de 0,1 mm.                                                                       |
| <ul> <li>Guía del usuario</li> <li>Solución de problemas &gt; Problemas de impresión &gt; Ajuste de la posición</li> </ul>                                                                                                    | Pulse las teclas [▲][▼] para ajustar el valor de registro (mm).                                                                                                    | Pulse las teclas [▲][♥] para ajustar el valor de registro (incrementos de 0,1 mm).                                                                                                    |
| de impresión > Paso 10                                                                                                    | 4. Área de impresión<br>Puede ajustar el valor entre -15 mm y<br>+15 mm en incrementos de 1 mm.                                                                                                    | 4. Área de impresión<br>Puede ajustar el valor entre -1,5 mm y<br>+1,5 mm en incrementos de 0,1 mm.                                                                                                    |
| <ul> <li>Guía del usuario</li> <li>Guía de la máquina &gt; Tipos de<br/>máquinas &gt; Comprobación de la<br/>tensión nominal de la máquina</li> </ul>                                                                                                    | Compruebe la tensión de<br>funcionamiento en la etiqueta que<br>aparece en el lado izquierdo de la<br>máquina.                                                                                                    | Compruebe la tensión de<br>funcionamiento en la etiqueta que<br>aparece en el lado derecho de la<br>máquina.                                                                                                    |
| Información de seguridad<br>• Leyes y normativas > Seguridad de<br>láser                                                                                                    | Este producto cumple las siguientes nor<br>Esta máquina cumple los requisitos de Il<br>para productos láser de clase 1.                                                                                                    | mativas de seguridad.<br>EC60825-1:2007(EN60825-1:2007)                                                                                                    |
| Guía de instalación del controlador                                                                                                    | Importante                                                                                                    | Magnet Importante                                                                                                    |
| (En 10ao el manual)                                                                                                    | Para instalar los controladores, debe<br>tener una cuenta que disponga de<br>permisos de administrador de<br>impresoras. Inicie la sesión como<br>administrador o como miembro del<br>grupo de usuarios avanzados para<br>adquirir este permiso. | Para instalar los controladores, debe<br>tener una cuenta que disponga de<br>permisos de administrador de<br>impresoras. Inicie la sesión como<br>miembro del grupo de<br>administradores para adquirir este<br>permiso. |

## Opmerkingen voor gebruikers

De onderstaande opmerkingen bevatten aanvullende informatie over het gebruik van dit product en errata voor de beschrijving in de gebruiksaanwijzingen.

| Onderwerp                                                                                                    | Fout                                                                                                    | Correctie                                                                                                    |
|----------------------------------------------------------------------------------------------------|----------------------------------------------------------------------------------------------------|----------------------------------------------------------------------------------------------------|
| Verkorte Installatiehandleiding                                                                                                    | Stap 8                                                                                                    | Stap 8                                                                                                    |
| • 2. Verpakking verwijderen                                                                                                    | Verwijder de beschermende materialen                                                                                                    | Verwijder de beschermende materialen                                                                                                    |
| Gebruikershandleiding                                                                                                    | aan de binnenkant van het apparaat.                                                                                                    | aan de binnenkant van het apparaat.                                                                                                    |
| • Aan de slag > Het apparaat installeren<br>> Verpakking verwijderen                                                                                                    | LEVER                                                                                                    | transfer                                                                                                    |
|                                                                                                    | De volgende procedure moet uitgevoerd w<br>Installatiehandleiding en na stap 11 van d<br>procedure hebt uitgevoerd, ga dan verder<br>A) Trek voorzichtig aan lade 1 en trei<br>handen helemaal uit.<br>Plaets de lade op een vlak oppervlak | vorden na stap 12 van de Verkorte<br>le Gebruikershandleiding. Als u deze<br>met de volgende stap van de handleiding.<br>k deze er vervolgens met beide |
|                                                                                                    | B) Verwijder het beschermingsmater                                                                                                    | <br>jaal aan de binnenkant van de lade                                                                                                    |
|                                                                                                    | C) Duw lade 1 voorzichtig terug in he<br>goed recht.                                                                                                    | t apparaat. Houd hierbij de lade                                                                                                    |
| Gebruikershandleiding                                                                                                    | Stap 3                                                                                                    | Stap 3                                                                                                    |
| • Aan de slag > Installeren van de<br>optionele papierinvoereenheid ><br>De Paper Feed Unit TK1080<br>installeren (Lade 2)                                                                                                    | Verwijder de tape van de optionele<br>papierinvoereenheid, indien aanwezig.                                                                                                    | Verwijder het beschermingsmateriaal<br>aan de binnenkant van de lade.<br>(Zie bovenstaande illustratie)                                                 |
| Gebruikershandleiding                                                                                                    | <b>Alk</b> Belangriik                                                                                                    | Verwijderen                                                                                                    |
| • Aan de slag > Het apparaat aansluiten<br>> Verbinden met een netwerkkabel                                                                                                    | <ul> <li>Gebruik de beveiligde Ethernet-<br/>kabel. Onbeschermde kabels<br/>veroorzaken elektromagnetische<br/>storing waardoor het apparaat<br/>defecten kan gaan vertonen.</li> </ul>                                                     |                                                                                                    |
| Gebruikershandleiding                                                                                                    | Gebruik geen zelfklevende                                                                                                    | Verwijderen                                                                                                    |
| <ul> <li>Aan de slag &gt; Papier en andere media<br/>&gt; Specificaties van de papiertypen &gt;<br/>Envelop &gt; Aantekeningen</li> <li>Aan de slag &gt; Papier plaatsen &gt;<br/>Papier plaatsen in de handinvoer &gt;<br/>Enveloppen plaatsen &gt; Belangrijk</li> </ul> | enveloppen. Deze kunnen storingen<br>van het apparaat veroorzaken.                                                                                                    |                                                                                                    |
| Gebruikershandleiding                                                                                                    | <b>#</b> Belangriik                                                                                                    | <b>#</b> Belangriik                                                                                                    |
| • Aan de slag > Papier plaatsen ><br>Papier plaatsen in de handinvoer ><br>Enveloppen plaatsen                                                                                                    | <ul> <li>U kunt afdrukken op enveloppen met<br/>de flappen omhoog of omlaag. Als de<br/>flappen omlaag zitten, controleer dan<br/>dat ze goed omlaag zitten.</li> </ul>                                                                     | <ul> <li>Wanneer u op enveloppen afdrukt,<br/>dient u ze te plaatsen zoals ze uit de<br/>verpakking komen; met de flappen<br/>open of dicht.</li> </ul> |

| Onderwerp                                                                                                    | Fout                                                                                                    | Correctie                                                                                                    |
|----------------------------------------------------------------------------------------------------|----------------------------------------------------------------------------------------------------|----------------------------------------------------------------------------------------------------|
| Gebruikershandleiding                                                                                                    | Stap 2                                                                                                    | Stap 2                                                                                                    |
| • Aan de slag > Papier plaatsen ><br>Papier plaatsen in de handinvoer ><br>Enveloppen plaatsen                                                                                                  | U kunt afdrukken op enveloppen met<br>de flappen omhoog of omlaag. Als de<br>flappen omlaag zitten, controleer dan<br>dat ze goed omlaag zitten en er geen<br>lucht in de enveloppen zit.                                                       | Vanneer u op enveloppen afdrukt,<br>dient u ze te plaatsen zoals ze uit de<br>verpakking komen; met de flappen<br>open of dicht. Voordat u de enveloppen<br>plaatst, dient u ervoor te zorgen dat ze<br>zo plat mogelijk zijn. |
| Gebruikershandleiding                                                                                                    | Geef het aantal seconden op dat het                                                                                                    | Geef het aantal seconden op dat het                                                                                                    |
| • Het apparaat configureren met de<br>Web Image Monitor ><br>Netwerkinstellingen configureren ><br>De DNS-instellingen configureren ><br>DNS-instellingen > DNS-time-out                        | apparaat wacht voordat het besluit dat<br>voor een DNS-verzoek een time-out is<br>opgetreden (5 - 100).                                                                                                    | apparaat wacht voordat het besluit dat<br>voor een DNS-verzoek een time-out is<br>opgetreden (1 - 999).                                                                                                    |
| Gebruikershandleiding                                                                                                    | Voer het TCP poortnummer in om te                                                                                                    | Voer het TCP poortnummer in om te                                                                                                    |
| • Het apparaat configureren met de<br>Web Image Monitor ><br>Netwerkinstellingen configureren ><br>Instellingen netwerktoepassing<br>configureren > Instellingen<br>netwerkafdrukken > Poortnr. | gebruiken voor onbewerkte afdrukken.<br>Het geldige bereik is 1024 tot 65535,<br>behalve 53550 (standaard is 9100).                                                                                                    | gebruiken voor onbewerkte afdrukken.<br>Het geldige bereik is 1024 tot 65535,<br>behalve 53550 en 49999 (standaard:<br>9100).                                                                                                  |
| Gebruikershandleiding                                                                                                    | Geeft het totale aantal pagina's weer                                                                                                    | Geeft het totale aantal vellen weer dat                                                                                                    |
| • Het apparaat configureren met de<br>Web Image Monitor > De<br>systeeminformatie controleren > De<br>tellerinformatie controleren > Duplex<br>> Duplex totaal pagina                           | dat dubbelzijdig werd afgedrukt.                                                                                                    | dubbelzijdig werd afgedrukt.                                                                                                    |
| Gebruikershandleiding                                                                                                    | Pas indien nodig de registratie van elke                                                                                                    | Pas indien nodig de registratie van elke                                                                                                    |
| • Het apparaat via het<br>bedieningspaneel configureren ><br>Apparaatinstellingen > Parameters<br>voor apparaatinstellingen ><br>Printregistratie                                               | lade aan. U kunt de registratiewaarde<br>(mm) aanpassen tussen -15 en +15 in<br>stappen van 1 mm.                                                                                                    | lade aan. U kunt de registratiewaarde<br>aanpassen tussen -1,5 en +1,5 mm in<br>stappen van 0,1 mm.                                                                                                    |
| Gebruikershandleiding                                                                                                    | Druk op [▲][▼] om de                                                                                                    | Druk op [▲][▼] om de                                                                                                    |
| • Probleemoplossing ><br>Afdrukproblemen > Aanpassen van                                                                                                    | registratiewaarde in te stellen (mm).                                                                                                    | registratiewaarde in te stellen (stappen van 0,1 mm).                                                                                                    |
| de afdrukpositie > Stap 10                                                                                                    | 4. Afdrukgebied                                                                                                    | 4. Afdrukgebied                                                                                                    |
|                                                                                                    | U kunt de waarde instellen tussen -15<br>mm en +15 mm in stappen van 1,0<br>mm.                                                                                                    | U kunt de registratiewaarde instellen<br>tussen -1,5 en +1,5 mm in stappen van<br>0,1 mm.                                                                                                    |
| Gebruikershandleiding                                                                                                    | Controleer op de linkerzijde van het                                                                                                    | Controleer op de rechterzijde van het                                                                                                    |
| • Handleiding voor het apparaat ><br>Machinetypes > Het voltage van het<br>apparaat bepalen                                                                                                    | apparaat het daar aangegeven voltage.                                                                                                    | apparaat het daar aangegeven voltage.                                                                                                    |
| Veiligheidsinformatie                                                                                                    | Dit product voldoet aan de volgende vei                                                                                                    | ligheidsstandaarden.                                                                                                    |
| • Wetten en voorschriften ><br>Laserveiligheid                                                                                                    | Dit apparaat voldoet aan de vereisten va<br>voor een laserproduct van klasse 1.                                                                                                    | n IEC60825-1:2007(EN60825-1:2007)                                                                                                    |
| Installatiehandleiding voor                                                                                                    | 📲 Belangrijk                                                                                                    | 📲 Belangrijk                                                                                                    |
| stuurprogramma's<br>(door de gehele handleiding heen)                                                                                                    | <ul> <li>U dient te beschikken over een<br/>account met administratorrechten als u<br/>de stuurprogramma's wilt installeren.<br/>Meld u aan als Administrator of<br/>groepslid van Power Users om deze<br/>machtiging te verkrijgen.</li> </ul> | <ul> <li>U dient te beschikken over een<br/>account met administratorrechten<br/>als u de stuurprogramma's wilt<br/>installeren. Meld u aan als<br/>Administrator om deze machtiging<br/>te verkrijgen.</li> </ul>             |

#### Merknader for brukere

Disse merknadene gir tilleggsinformasjon om bruk av dette produktet og rettelser i brukerveiledningene

| Emne                                                                                                    | Feil                                                                                                    | Rettelse                                                                                                    |
|----------------------------------------------------------------------------------------------------|----------------------------------------------------------------------------------------------------|----------------------------------------------------------------------------------------------------|
| Hurtigveiledning for installasion                                                                                                    | Trinn 8                                                                                                    | Trinn 8                                                                                                    |
| • 2. Pakke ut maskinen                                                                                                    | Fiern det beskyttende materialet som er                                                                                                    | Fiern det beskyttende materialet som er                                                                                                    |
| Prokorhåndhok                                                                                                    | festet innvendig i maskinen.                                                                                                    | festet innvendig i maskinen.                                                                                                    |
| • Komme i gang > Installere maskinen<br>> Pakke ut maskinen                                                                                                    |                                                                                                    |                                                                                                    |
|                                                                                                    | Fremgangsmaten nedenfor ma følges ett<br>installasjon, og etter trinn 11 i brukerhå<br>disse instruksjonene, fortsetter du fra ne<br>A) Trekk magasin 1 forsiktig, og trek                                | er trinn 12 i Hurtigveiledning for<br>indboken. Etter at du har gjennomført<br>iste trinn i veiledningene.<br>ik deretter ut med begge hender.                                          |
|                                                                                                    | Plasser magasinet på et flatt underlag                                                                                                    | g.                                                                                                    |
|                                                                                                    | B) Fjern beskyttelsesmaterialet som e                                                                                                    | er festet på innsiden av magasinet.                                                                                                    |
|                                                                                                    |                                                                                                    | and the second second second second second second second second second second second second second second second                                                                        |
|                                                                                                    | C) Dytt magasin 1 forsiktig rett inn i                                                                                                    | maskinen.                                                                                                    |
| Brukerhåndbok<br>• Komme i gang > Installere den<br>valgfrie papirmaterenheten ><br>Installere Paper Feed Unit TK1080<br>(magasin 2)                                                                                                    | <i>Trinn 3</i><br>Fjern teipen fra papirmatingsenheten<br>(tilleggsutstyr).                                                                                                    | Trinn 3<br>Fjern beskyttelsesmaterialet som er<br>festet på innsiden av magasinet.<br>(Se illustrasjonen ovenfor)                                                                       |
| Brukerhåndbok                                                                                                    |                                                                                                    | Slett                                                                                                    |
| • Komme i gang > Koble til maskinen<br>> Koble til maskinen med en<br>nettverkskabel                                                                                                    | <ul> <li>Bruk en skjermet Ethernet-kabel.</li> <li>Uskjermede kabler skaper<br/>elektromagnetisk interferens som<br/>kan føre til funksjonsfeil.</li> </ul>                                               |                                                                                                    |
| Brukerhåndbok                                                                                                    | Unngå å bruke selvklebende                                                                                                    | Slett                                                                                                    |
| <ul> <li>Komme i gang &gt; Papir og annet<br/>utskriftsmateriale &gt; Spesifikasjoner for<br/>papirtyper &gt; Konvolutt &gt; Merknader</li> <li>Komme i gang &gt; Legge i papir &gt;<br/>Mate inn papir ved hjelp av<br/>multiarkmateren &gt; Legge i<br/>konvolutter &gt; Viktig</li> </ul> | konvolutter. De kan forårsake feil<br>på maskinen.                                                                                                    |                                                                                                    |
| Brukerhåndbok                                                                                                    |                                                                                                    |                                                                                                    |
| • Komme i gang > Legge i papir ><br>Mate inn papir ved hjelp av<br>multiarkmateren > Legge i<br>konvolutter                                                                                                    | <ul> <li>Du kan skrive ut på konvolutter med<br/>klaffene både brettet og ikke brettet.<br/>Når du bruker konvolutter med<br/>klaffene foldet må du kontrollere at<br/>de er foldet skikkelig.</li> </ul> | <ul> <li>Når du skriver ut på konvolutter,<br/>skal du legge konvoluttene i<br/>maskinen slik de er (slik de leveres i<br/>pakken), enten med klaffen åpen<br/>eller lukket.</li> </ul> |

| Emne                                                                                                    | Feil                                                                                                    | Rettelse                                                                                                    |
|----------------------------------------------------------------------------------------------------|----------------------------------------------------------------------------------------------------|----------------------------------------------------------------------------------------------------|
| Brukerhåndbok                                                                                                    | Trinn 2                                                                                                    | Trinn 2                                                                                                    |
| • Komme i gang > Legge i papir ><br>Mate inn papir ved hjelp av<br>multiarkmateren > Legge i<br>konvolutter                                                                                                    | Du kan skrive ut på konvolutter med<br>klaffene både brettet og ikke brettet.<br>Når du bruker konvolutter med<br>klaffene foldet må du kontrollere at de<br>er foldet skikkelig og det ikke er noe<br>luft innvendig. | Når du skriver ut på konvolutter, skal<br>du legge konvoluttene i maskinen slik<br>de er (slik de leveres i pakken), enten<br>med klaffen åpen eller lukket. Pass på<br>at konvoluttene er så flate som mulig<br>før du legger dem i maskinen. |
| Brukerhåndbok<br>• Konfigurering av maskinen ved hjelp<br>av Web Image Monitor ><br>Konfigurere nettverksinnstillinger ><br>Konfigurere DNS-innstillingene ><br>DNS-innstillinger > DNS-<br>tidsavbrudd                                                                      | Angi hvor mange sekunder maskinen<br>skal vente før det oppstår tidsavbrudd<br>ved DNS-forespørsel (5 til 100).                                                                                                    | Angi hvor mange sekunder maskinen<br>skal vente før det oppstår tidsavbrudd<br>ved DNS-forespørsel (1 til 999).                                                                                                    |
| <ul> <li>Brukerhåndbok</li> <li>Konfigurering av maskinen ved hjelp<br/>av Web Image Monitor &gt;<br/>Konfigurere nettverksinnstillinger &gt;<br/>Konfigurere<br/>nettverksapplikasjonsinnstillinger &gt;<br/>Innstillinger for nettverksutskrift &gt;<br/>Port #</li> </ul> | Oppgi TCP-portnummeret som skal<br>brukes for råutskrift. Gyldig område er<br>1024 til 65535, unntatt 53550 (standard<br>er 9100).                                                                                     | Oppgi TCP-portnummeret som skal<br>brukes til råutskrift. Gyldig område er<br>1024 til 65535, unntatt 53550 og 49999<br>(standard: 9100).                                                                                                    |
| Brukerhåndbok                                                                                                    | Viser totalt antall utskrevne sider med                                                                                                    | Viser totalt antall utskrevne ark med                                                                                                    |
| • Konfigurering av maskinen ved hjelp<br>av Web Image Monitor > Kontroll av<br>systeminformasjonen > Kontroll av<br>telleverkinformasjon > Tosidig ><br>Tosidig Total Page                                                                                                   | trykk på begge sider.                                                                                                    | trykk på begge sider.                                                                                                    |
| Brukerhåndbok                                                                                                    | Juster hvert magasin om nødvendig.                                                                                                    | Juster hvert magasin om nødvendig.                                                                                                    |
| • Konfigurere maskinen ved hjelp av<br>kontrollpanelet > Maskininnstillinger<br>> Parametere for maskininnstillinger<br>> Utskriftsregistr.                                                                                                    | Du kan justere registreringsverdien<br>(mm) mellom -15 og +15 en millimeter<br>av gangen.                                                                                                    | Du kan justere registreringsverdien<br>(mm) mellom -1,5 og +1,5 i trinn på<br>0,1 mm av gangen.                                                                                                    |
| Brukerhåndbok<br>• Problemløsning > Utskriftsproblemer<br>> Juster utskriftsposisjon > Trinn 10                                                                                                    | Trykk på [▲][▼]-tastene for å stille inn registreringsverdien.                                                                                                    | Trykk på tastene [▲][▼] for å stille inn<br>registreringsverdien (i trinn på 0,1<br>mm).                                                                                                    |
|                                                                                                    | 4. Utskriftsområde                                                                                                    | 4. Utskriftsområde                                                                                                    |
|                                                                                                    | Du kan stille inn verdien mellom -15<br>mm og +15 mm i 1 mm økninger.                                                                                                    | Du kan stille inn verdien mellom -1,5<br>mm og +1,5 mm i trinn på 0,1 mm.                                                                                                    |
| Brukerhåndbok                                                                                                    | Kontroller maskinens spenningsnivå på                                                                                                    | Kontroller maskinens spenningsnivå på                                                                                                    |
| <ul> <li>Oversikt over maskinen &gt;<br/>Maskintyper &gt; Kontrollerer hvilket<br/>spenningsnivå du har</li> </ul>                                                                                                    | etiketten på venstre side av maskinen.                                                                                                    | etiketten på høyre side av maskinen.                                                                                                    |
| Sikkerhetsinformasjon                                                                                                    | Dette produktet er laget etter følgende s                                                                                                    | ikkerhetsstandarder.                                                                                                    |
| • Lover og regler > Laser-sikkerhet                                                                                                    | Denne maskinen er produsert i samsvar<br>1:2007(EN60825-1:2007) for klasse 1 la                                                                                                    | med kravene til IEC60825-<br>iserprodukt.                                                                                                    |
| Installasjonsveiledning for driver                                                                                                    | Niktig                                                                                                    | 🗱 Viktig                                                                                                    |
| (Gjennom hele händboken)                                                                                                    | Du må ha en konto som har<br>tillatelsen Administrere skrivere for<br>å kunne installere driverne. Logg på<br>som gruppemedlem som er<br>administrator eller priviligert bruker<br>for å få denne tillatelsen.         | Dumå ha en konto som har<br>tillatelsen Administrere skrivere for<br>å installere driverne. Logg på som<br>Administrator-gruppemedlem for å<br>få denne tillatelsen.                                                                           |

#### Notas para os utilizadores

Estas notas fornecem informações adicionais sobre a utilização deste produto e a errata para a descrição nos manuais de operação.

| То́рісо                                                                                                    | Erro                                                                                                    | Correcção                                                               |
|----------------------------------------------------------------------------------------------------|----------------------------------------------------------------------------------------------------|-------------------------------------------------------------------------|
| Guia de Instalação Rápida                                                                                                    | Passo 8                                                                                                    | Passo 8                                                                 |
| • 2. Desembalar                                                                                                    | Remova os materiais de protecção                                                                                                    | Remova os materiais de protecção                                        |
| Manual do utilizador                                                                                                    | colocados no interior da máquina.                                                                                                    | colocados no interior da máquina.                                       |
| • Iniciação > Instalar o equipamento ><br>Desembalar                                                                                                    | E725                                                                                                    | Ervet                                                                   |
|                                                                                                    | O procedimento que se segue é necessán<br>Instalação Rápida e depois do Passo 11                                                                       | rio depois do Passo 12 no Guia de<br>no Manual do utilizador. Depois de |
|                                                                                                    | realizar este procealmento, avance para                                                                                                    | o passo seguinte de cada manual.                                        |
|                                                                                                    | mãos.                                                                                                    | e, em seguida, retire-a com ambas as                                    |
|                                                                                                    | Coloque a bandeja numa superfície                                                                                                    | plana.                                                                  |
|                                                                                                    | B) Retire o material de protecção fixa                                                                                                    | ado no interior da bandeja.                                             |
|                                                                                                    | C) Empurre cuidadosamente a bando                                                                                                    | sia 1 para dentro do equinamento.                                       |
| Manual do utilizador                                                                                                    | Passo 3                                                                                                    | Passo 3                                                                 |
| • Iniciação > Instalar a Unidade                                                                                                    | Retire as películas de protecção da                                                                                                    | Retire o material de protecção fixado                                   |
| Opcional de Alimentação de Papel ><br>Instalar a Paper Feed Unit TK1080<br>(Bandeja 2)                                                                  | unidade opcional de alimentação de papel.                                                                                                    | no interior da bandeja.<br>(Consulte a ilustração acima)                |
| Manual do utilizador                                                                                                    | #Importante                                                                                                    | Apagar                                                                  |
| • Iniciação > Ligar o equipamento ><br>Ligar com um cabo de rede                                                                                        | <ul> <li>Utilize cabos Ethernet blindados.<br/>Os cabos não blindados criam<br/>interferência electromagnética que<br/>pode causar avarias.</li> </ul> |                                                                         |
| Manual do utilizador                                                                                                    | Evite utilizar envelopes                                                                                                    | Apagar                                                                  |
| • Iniciação > Papel e outros suportes ><br>Especificações do tipo de papel ><br>Envelope > Notas                                                        | autocolantes. Podem provocar<br>disfunções no equipamento.                                                                                             |                                                                         |
| <ul> <li>Iniciação &gt; Colocar papel &gt; Colocar<br/>papel na bandeja de alimentação<br/>manual &gt; Colocar envelopes &gt;<br/>Importante</li> </ul> |                                                                                                    |                                                                         |

| Τόριςο                                                                                                    | Erro                                                                                                    | Correcção                                                                                                    |
|----------------------------------------------------------------------------------------------------|----------------------------------------------------------------------------------------------------|----------------------------------------------------------------------------------------------------|
| Manual do utilizador                                                                                                    |                                                                                                    |                                                                                                    |
| <ul> <li>Iniciação &gt; Colocar papel &gt; Colocar<br/>papel na bandeja de alimentação<br/>manual &gt; Colocar envelopes</li> </ul>                                                                                                    | Pode imprimir em envelopes com as<br>abas dobradas ou desdobradas.<br>Ao utilizar envelopes com as abas<br>dobradas, verifique se estas estão<br>devidamente dobradas.                                                    | Envelopes com abas abertas devem<br>ser impressos com as abas abertas e<br>envelopes com abas fechadas devem<br>ser impressos com as abas fechadas.                                                                                   |
| <ul> <li>Manual do utilizador</li> <li>Iniciação &gt; Colocar papel &gt; Colocar<br/>papel na bandeja de alimentação<br/>manual &gt; Colocar envelopes</li> </ul>                                                                                                    | Passo 2<br>Pode imprimir em envelopes com as<br>abas dobradas ou desdobradas.<br>Ao utilizar envelopes com as abas<br>dobradas, verifíque se estas estão<br>devidamente dobradas e se não existe<br>ar no interior.       | Passo 2<br>Envelopes com abas abertas devem ser<br>impressos com as abas abertas e<br>envelopes com abas fechadas devem<br>ser impressos com as abas fechadas.<br>Antes de colocar envelopes, confirme<br>se estão devidamente lisos. |
| <ul> <li>Manual do utilizador</li> <li>Configurar o equipamento utilizando<br/>o Web Image Monitor &gt; Configurar<br/>as definições de rede &gt; Configurar as<br/>definições DNS &gt; Definições DNS &gt;<br/>Tempo Limite do DNS</li> </ul>                             | Introduza o número de segundos que a<br>máquina espera antes de considerar que<br>um pedido DNS atingiu o tempo limite<br>(5 a 100).                                                                                      | Introduza o número de segundos que a<br>máquina espera antes de considerar que<br>um pedido DNS atingiu o tempo limite<br>(1 a 999).                                                                                                  |
| <ul> <li>Manual do utilizador</li> <li>Configurar o equipamento utilizando<br/>o Web Image Monitor &gt; Configurar<br/>as definições de rede &gt; Configurar as<br/>definições de aplicação de rede &gt;<br/>Definições de Impressão da Rede &gt;<br/>Porta No.</li> </ul> | Introduza o número de porta TCP a<br>utilizar para a impressão em bruto. O<br>intervalo válido é de 1024 a 65535,<br>excepto 53550 (a predefinição é 9100).                                                               | Introduza o número de porta TCP a<br>utilizar para a impressão em bruto. O<br>intervalo válido é de 1024 a 65535,<br>excepto 53550 e 49999 (a predefinição<br>é 9100).                                                                |
| <ul> <li>Manual do utilizador</li> <li>Configurar o equipamento utilizando<br/>o Web Image Monitor &gt; Verificar a<br/>informação de sistema &gt; Verificar a<br/>informação do contador &gt; Duplex &gt;<br/>Página Total Duplex</li> </ul>                              | Mostra o número total de páginas<br>impressas em ambos os lados.                                                                                                    | Mostra o número total de folhas<br>impressas em ambos os lados.                                                                                                    |
| <ul> <li>Manual do utilizador</li> <li>Configurar o equipamento através do<br/>painel de controlo &gt; Definições do<br/>Equipamento &gt; Parâmetros das<br/>definições do equipamento &gt; Registo<br/>de Impressão</li> </ul>                                            | Ajuste o registo de cada bandeja, caso<br>necessário. Pode ajustar o valor de<br>registo (mm) entre -15 e +15 em<br>aumentos de 1 mm.                                                                                     | Ajuste o registo de cada bandeja, caso<br>necessário. Pode ajustar o valor de<br>registo entre -1,5 e +1,5 mm em passos<br>de 0,1 mm.                                                                                                 |
| Manual do utilizador<br>• Resolução de Problemas > Problemas<br>da impressora > Ajustar a Posição de<br>Impressão > Passo 10                                                                                                    | Prima as teclas [▲][♥] para definir o<br>valor de registo (mm).<br>4. Área de impressão<br>Pode definir o valor entre -15 mm e                                                                                            | Prima as teclas [▲][▼] para definir o<br>valor de registo (passos de 0,1 mm).<br>4. Área de impressão<br>Pode ajustar o valor de registo entre                                                                                        |
|                                                                                                    | +15 mm em aumentos de 1,0 mm.                                                                                                    | -1,5 e +1,5 mm em passos de 0,1 mm.                                                                                                    |
| <ul> <li>Manual do utilizador</li> <li>Manual do equipamento &gt; Tipos de<br/>máquina &gt; Verificar a tensão nominal<br/>do equipamento</li> </ul>                                                                                                    | Verifique a tensão nominal na etiqueta<br>na parte lateral esquerda do<br>equipamento.                                                                                                    | Verifique a tensão nominal na etiqueta<br>na parte lateral direita do equipamento.                                                                                                    |
| <ul> <li>Informação de segurança</li> <li>Leis e Regulamentos &gt; Segurança<br/>com o Laser</li> </ul>                                                                                                    | <i>Este produto obedece aos seguintes stan</i><br>Este equipamento obedece aos requisito<br>(EN60825-1:2007) para produtos laser d                                                                                        | <i>dards de segurança.</i><br>s do IEC60825-1:2007<br>le classe 1.                                                                                                    |
| Guia de instalação do controlador                                                                                                    | #Importante                                                                                                    |                                                                                                    |
| (Em 1040 o manual)                                                                                                    | Para instalar os controladores, deve<br>ter uma conta que tenha privilégios<br>de Gerir impressoras. Inicie sessão<br>como Administrador ou membro do<br>grupo de Utilizadores Avançados,<br>para adquirir esta permissão | Para instalar os controladores, deve<br>ter uma conta que tenha privilégios<br>de Gerir impressoras. Inicie sessão<br>como membro do grupo de<br>Administradores, para adquirir esta<br>permissão                                     |

## Huomautuksia käyttäjille

Näissä huomautuksissa on lisätietoa tuotteen käyttämisestä ja korjauksia käyttöoppaiden kuvauksiin.

| Aihe                                                                                                    | Virhe                                                                                                    | Korjaus                                                                                                    |
|----------------------------------------------------------------------------------------------------|----------------------------------------------------------------------------------------------------|----------------------------------------------------------------------------------------------------|
| Pika-asennusopas                                                                                                    | Kohta 8                                                                                                    | Kohta 8                                                                                                    |
| • 2. Pakkauksen purkaminen                                                                                                    | Poista laitteen sisäpuolelle kiinnitetty                                                                                                    | Poista laitteen sisäpuolelle kiinnitetty                                                                                                    |
| L'ävttöonnaasta                                                                                                    | suojamateriaali.                                                                                                    | suojamateriaali.                                                                                                    |
| <ul> <li>Aloittaminen &gt; Laitteen asentaminen</li> <li>&gt; Pakkauksen purkaminen</li> </ul>                                                                                                    | EP205                                                                                                    | Error                                                                                                    |
|                                                                                                    | Seuraavat toimenpiteet tulee tehdä Pika<br>käyttöoppaan kohdan 11 jälkeen. Suorit<br>normaalisti kummankin ohjeen seuraava                                               | -<br>asennusoppaan kohdan 12 jälkeen ja<br>ettuasi nämä toimenpiteet jatka<br>an kohdan mukaan.                                                                                                |
|                                                                                                    | <ul> <li>A) Vedä kasettia 1 varovaisesti, ja ver<br/>kiinni molemmilla käsillä.</li> </ul>                                                                               | dä se sitten kokonaan ulos pitäen                                                                                                    |
|                                                                                                    | Aseta paperikasetti tasaiselle alustal                                                                                                    | le.                                                                                                    |
|                                                                                                    | B) Poista kasetin sisällä olevat suojan                                                                                                    | nateriaalit.                                                                                                    |
|                                                                                                    | C) Tvänsi kasatti Luoravaisesti taka                                                                                                    | icin luittoosoon                                                                                                    |
| Väyttöonnaasta                                                                                                    | C) Tyonna Kasetti T varovaisesti taka                                                                                                    | Vohta 2                                                                                                    |
| <ul> <li>Aloittaminen &gt; Valinnaisen<br/>paperinsyöttöyksikön asentaminen &gt;<br/>Paper Feed Unit TK1080 -<br/>lisävarusteen (kasetti 2) asentaminen</li> </ul>                                                                                                    | Poista kaikki suojateipit lisävarusteena saatavasta paperinsyöttöyksiköstä.                                                                                              | Poista kasetin sisällä olevat<br>suojamateriaalit.<br>(Katso kuva yllä)                                                                                                    |
| Käyttöoppaasta                                                                                                    | <b>T</b> ärkeää                                                                                                    | Poista                                                                                                    |
| • Aloittaminen > Laitteen liittäminen ><br>Liittäminen verkkokaapelilla                                                                                                    | Käytä suojattua Ethernet-kaapelia.<br>Suojaamattomat kaapelit aiheuttavat<br>sähkömagneettisia häiriöitä, jotka<br>voivat aiheuttaa toimintahäiriön.                     |                                                                                                    |
| <ul> <li>Käyttöoppaasta</li> <li>Aloittaminen &gt; Paperi ja muut<br/>tulostusmateriaalit &gt; Paperityyppien<br/>tiedot &gt; Kirjekuori &gt; Huomautukset</li> <li>Aloittaminen &gt; Paperin asettaminen &gt;<br/>Paperin asettaminen ohisyöttötasoon<br/>&gt; Kuorien asettaminen &gt; Tärkeää</li> </ul> | Vältä itsestään liimautuvien<br>kirjekuorien käyttöä. Ne saattavat<br>johtaa laitteen toimintahäiriöihin.                                                                | Poista                                                                                                    |
| Käyttöoppaasta                                                                                                    | Tärkeää                                                                                                    | Tärkeää                                                                                                    |
| <ul> <li>Aloittaminen &gt; Paperin asettaminen &gt;<br/>Paperin asettaminen ohisyöttötasoon<br/>&gt; Kuorien asettaminen</li> </ul>                                                                                                    | Voit tulostaa kirjekuorille, joiden<br>läpät ovat auki tai kiinni. Kun käytät<br>kirjekuoria, joiden läpät ovat kiinni,<br>varmista, että läpät ovat kiinni<br>kunnolla. | Kirjekuoret, jotka tulevat<br>pakkauksesta läpät auki, asetetaan<br>tulostimeen läpät auki. Kirjekuoret,<br>jotka tulevat pakkauksesta läpät<br>kiinni, asetetaan tulostimeen läpät<br>kiinni. |

| Aihe                                                                                                    | Virhe                                                                                                    | Korjaus                                                                                                    |
|----------------------------------------------------------------------------------------------------|----------------------------------------------------------------------------------------------------|----------------------------------------------------------------------------------------------------|
| Käyttöoppaasta                                                                                                    | Kohta 2                                                                                                    | Kohta 2                                                                                                    |
| <ul> <li>Aloittaminen &gt; Paperin asettaminen &gt;<br/>Paperin asettaminen ohisyöttötasoon<br/>&gt; Kuorien asettaminen</li> </ul>                                                                                                    | Voit tulostaa kirjekuorille, joiden läpät<br>ovat auki tai kiinni. Kun käytät<br>kirjekuoria, joiden läpät ovat kiinni,<br>varmista, että läpät ovat kiinni<br>kunnolla, eikä kuorien sisällä ole ilmaa. | Kirjekuoret, jotka tulevat pakkauksesta<br>läpät auki, asetetaan tulostimeen läpät<br>auki. Kirjekuoret, jotka tulevat<br>pakkauksesta läpät kiinni, asetetaan<br>tulostimeen läpät kiinni. Varmista, että<br>kirjekuoret ovat mahdollisimman<br>litteitä, ennen kuin asetat ne<br>tulostimeen. |
| <ul> <li>Käyttöoppaasta</li> <li>Laitteen konfigurointi Web Image<br/>Monitorissa &gt; Verkkoasetusten<br/>määrittäminen &gt; DNS-asetusten<br/>määrittäminen &gt; DNS-asetukset &gt;<br/>DNS-odotusaika</li> </ul>                            | Anna sekuntimäärä, jonka laite odottaa,<br>ennen kuin DNS-pyyntö katsotaan<br>aikakatkaistuksi (5-100).                                                                                                  | Anna sekuntimäärä, jonka laite odottaa,<br>ennen kuin DNS-pyyntö katsotaan<br>aikakatkaistuksi (1 - 999).                                                                                                    |
| <ul> <li>Käyttöoppaasta</li> <li>Laitteen konfigurointi Web Image<br/>Monitorissa &gt; Verkkoasetusten<br/>määrittäminen &gt; Verkkosovelluksen<br/>asetusten määrittäminen &gt; Verkkoon<br/>skannauksen asetukset &gt; Portin nro</li> </ul> | Anna raw-tulostuksessa käytettävä<br>TCP-porttinumero. Sallittu alue on<br>1024 - 65535 lukuun ottamatta porttia<br>53550 (oletus on 9100).                                                              | Anna raw-tulostuksessa käytettävä<br>TCP-porttinumero. Sallittu alue on<br>1024 - 65535, lukuun ottamatta porttia<br>53550 ja 49999 (oletus on 9100)                                                                                                    |
| <ul> <li>Käyttöoppaasta</li> <li>Laitteen konfigurointi Web Image<br/>Monitorissa &gt; Järjestelmätietojen<br/>tarkistaminen &gt; Laskurin tietojen<br/>tarkistaminen &gt; Kaksipuoleinen &gt;<br/>Kaksipuol. sivuja yht.</li> </ul>           | Näyttää kaksipuolisina tulostettujen<br>sivujen kokonaismäärän.                                                                                                    | Näyttää kaksipuoleisina tulostettujen<br>arkkien kokonaismäärän.                                                                                                    |
| Käyttöoppaasta                                                                                                    | Säädä kaikkien kasettien rekisteröinti                                                                                                    | Säädä kasettien kohdistus tarvittaessa.                                                                                                    |
| <ul> <li>Laitteen konfigurointi ohjauspaneelin<br/>avulla &gt; Laiteasetukset &gt;<br/>Laiteasetusten parametrit &gt; Tulost.<br/>kohdistus</li> </ul>                                                                                         | tarvittaessa. Voit säätää<br>rekisteröintiarvoa -15 ja +15 mm<br>väliltä, 1 mm askelmissa.                                                                                                    | Voit säätää kohdistusarvoa -1,5 ja +1,5<br>mm väliltä, 0,1 mm askelmissa.                                                                                                    |
| <b>Käyttöoppaasta</b><br>• Vianetsintä > Tulostinongelmat >                                                                                                    | Käytä [▲][▼] -painikkeita asettaaksesi kohdistusarvon (mm).                                                                                                    | Käytä [▲][▼] -painikkeita asettaaksesi<br>kohdistusarvon (0,1 mm askelmissa).                                                                                                    |
| Tulostusalueen mukauttaminen ><br>Kohta 10                                                                                                    | 4. Tulostusalue<br>Voit muuttaa arvoa -15 mm ja +15 mm<br>välillä 1,0 mm askelmissa.                                                                                                    | 4. Tulostusalue<br>Voit muuttaa arvoa -1,5 mm ja +1,5<br>mm välillä 0,1 mm askelmissa.                                                                                                    |
| <ul> <li>Käyttöoppaasta</li> <li>Laitteen opas &gt; Laitteen tyypit &gt;<br/>Laitteen enimmäisjännitteen<br/>tarkistaminen</li> </ul>                                                                                                    | Tarkista laitteen enimmäisjännite sen<br>vasemmalla puolella olevasta<br>merkinnästä.                                                                                                    | Tarkista laitteen enimmäisjännite sen<br>oikealla puolella olevasta merkinnästä.                                                                                                    |
| Huolto-ohje                                                                                                    | Tämä tuote täyttää seuraavien turvallisu                                                                                                    | uusstandardien määräykset.                                                                                                    |
| Lait ja säädökset > Laserturvallisuus                                                                                                    | Tämä laite täyttää IEC60825-1:2007(EN laserlaitteelle.                                                                                                    | 160825-1:2007) -vaaatimukset luokan 1                                                                                                    |
| Ohjaimen asennusopas                                                                                                    | 📲 Tärkeää                                                                                                    | 🗱 Tärkeää                                                                                                    |
| μταρι κοκο ορρααη)                                                                                                    | Ohjainten asentamiseen tarvitaan<br>tulostinten hallintaoikeus. Kirjaudu<br>sisään Järjestelmänvalvojana tai<br>Power User-ryhmän jäsenenä<br>saadaksesi tämän luvan.                                    | Ohjainten asentamiseen tarvitaan<br>tulostinten hallintaoikeus. Kirjaudu<br>sisään Järjestelmänvalvojana<br>saadaksesi tämän luvan.                                                                                                    |

## Information till användare

Följande är tilläggsinformation om hur den här produkten ska användas samt rättelse av beskrivningen i användarhandböckerna.

| Ämne                                                                                                    | Fel                                                                                                    | Rättelse                                                                                                    |
|----------------------------------------------------------------------------------------------------|----------------------------------------------------------------------------------------------------|----------------------------------------------------------------------------------------------------|
| Handbok för snabbinstallation                                                                                                    | Steg 8                                                                                                    | Steg 8                                                                                                    |
| • 2. Packa upp                                                                                                    | Ta bort skyddsmaterialet som är                                                                                                    | Ta bort skyddsmaterialet som är                                                                                                    |
| Användarhandbok                                                                                                    | fastsatt på maskinens interiör.                                                                                                    | fastsatt på maskinens interiör.                                                                                                    |
| • Komma igång > Installera maskinen<br>> Packa upp                                                                                                    | EProtection of the second second seco | Events                                                                                                    |
|                                                                                                    | Följande moment krävs efter steg 12 i H                                                                                                    | andbok för snabbinstallation samt efter                                                                                                    |
|                                                                                                    | steg 11 i Användarhandboken. Fortsätt                                                                                                    | till nästa steg i respektive handbok när                                                                                                    |
|                                                                                                    | au har genomfort det har momentet.                                                                                                    | at ut den med håde händerne                                                                                                    |
|                                                                                                    | Placera kassetten nå ett nlant underl                                                                                                    | gt ut den med bada nanderna.                                                                                                    |
|                                                                                                    | B) Ta hort skyddsmaterialet nå kasse                                                                                                    | ttens insida                                                                                                    |
|                                                                                                    |                                                                                                    |                                                                                                    |
|                                                                                                    | C) Skjut forsiktigt in kassett 1 i mask                                                                                                    | inen.                                                                                                    |
| Användarhandbok                                                                                                    | Steg 3                                                                                                    | Steg 3                                                                                                    |
| <ul> <li>Komma Igang &gt; Installera den Vallfra<br/>pappersmatningsenheten &gt; Installera<br/>Paper Feed Unit TK1080 (Kassett 2)</li> </ul>                               | pappersmatningsenheten.                                                                                                    | insida.<br>(Se illustrationen ovan)                                                                                                    |
| Användarhandbok                                                                                                    |                                                                                                    | Radera                                                                                                    |
| • Komma igång > Ansluta maskinen > Ansluta med nätverkskabel                                                                                                    | <ul> <li>Använd en skärmad Ethernet-kabel.</li> <li>Ej skärmade kablar skapar<br/>elektromagnetisk störning som kan<br/>orsaka fel.</li> </ul>                                                                                                    |                                                                                                    |
| Användarhandbok                                                                                                    | Undvik att använda självhäftande                                                                                                    | Radera                                                                                                    |
| <ul> <li>Komma igång &gt; Papper och andra<br/>media &gt; Specifikationer per<br/>papperstyp &gt; Kuvert &gt; Anm</li> <li>Komma igång &gt; Fylla på papper &gt;</li> </ul> | kuvert. De kan orsaka fel i maskinen.                                                                                                    |                                                                                                    |
| Ladda papper i sidoinmatningsfacket<br>> Ladda kuvert > Viktigt                                                                                                    |                                                                                                    |                                                                                                    |
| Användarhandbok                                                                                                    | 📲 Viktigt                                                                                                    | 📲 Viktigt                                                                                                    |
| <ul> <li>Komma igång &gt; Fylla på papper &gt;<br/>Ladda papper i sidoinmatningsfacket<br/>&gt; Ladda kuvert</li> </ul>                                                     | Du kan skriva på kuvert med vikta<br>flikar såväl som ovikta. Om du<br>använder kuvert med vikta flikar<br>bör du först kontrollera att de är<br>ordentligt vikta.                                                                                                    | <ul> <li>Vid utskrift på kuvert, fyll på<br/>kuverten som de levereras<br/>(i förpackningen) antingen med<br/>flikarna ovikta eller med flikarna<br/>vikta.</li> </ul> |

| Ämne                                                                                                    | Fel                                                                                                    | Rättelse                                                                                                    |
|----------------------------------------------------------------------------------------------------|----------------------------------------------------------------------------------------------------|----------------------------------------------------------------------------------------------------|
| Användarhandbok                                                                                                    | Steg 2                                                                                                    | Steg 2                                                                                                    |
| <ul> <li>Komma igång &gt; Fylla på papper &gt;<br/>Ladda papper i sidoinmatningsfacket<br/>&gt; Ladda kuvert</li> </ul>                                                                                                    | Du kan skriva på kuvert med vikta<br>flikar såväl som ovikta. Om du<br>använder kuvert med vikta flikar bör<br>du först kontrollera att de är ordentligt<br>vikta och att det inte finns någon luft<br>på insidan. | Vid utskrift på kuvert, fyll på kuverten<br>som de levereras (i förpackningen)<br>antingen med flikarna ovikta eller med<br>flikarna vikta. Innan du fyller på med<br>kuvert ska du se till att de är så<br>tillplattade som möjligt. |
| Användarhandbok                                                                                                    | Ange det antal sekunder som maskinen                                                                                                    | Ange det antal sekunder som maskinen                                                                                                    |
| • Konfigurerar maskinen med hjälp av<br>Web Image Monitor > Konfigurera<br>nätverksinställningar > Konfigurera<br>DNS-inställningarna > DNS-inställn<br>> DNS timeout                                                                   | ska vänta innan tidsgränsen för en<br>DNS-begäran ska anses ha löpt ut (5<br>till 100).                                                                                                    | väntar innan tidsgränsen för en DNS-<br>begäran ska anses ha löpt ut (1-999).                                                                                                    |
| Användarhandbok                                                                                                    | Ange vilket TCP-portnummer som ska                                                                                                    | Ange vilket TCP-portnummer som ska                                                                                                    |
| <ul> <li>Konfigurerar maskinen med hjälp av<br/>Web Image Monitor &gt; Konfigurera<br/>nätverksinställningar &gt; Konfigurera<br/>nätverksapplikationsinställningar &gt;<br/>Inställningar nätverksskrivning &gt;<br/>Port #</li> </ul> | användas för utskrift med rådata. Den<br>giltiga intervallen är 1024 till 65535<br>utom 53550 (standard är 9100).                                                                                                  | användas för utskrift med rådata. Den<br>giltiga intervallen är 1024 till 65535,<br>förutom 53550 och 49999 (standard:<br>9100).                                                                                                    |
| Användarhandbok                                                                                                    | Visar totalt antal sidor utskrivna på                                                                                                    | Visar totalt antal sidor som skrivits ut                                                                                                    |
| • Konfigurerar maskinen med hjälp av<br>Web Image Monitor > Kontrollerar<br>systeminformationen > Kontrollerar<br>räknarinformationen > Duplex ><br>Duplexsidor totalt                                                                  | båda sidor.                                                                                                    | dubbelsidigt.                                                                                                    |
| Användarhandbok                                                                                                    | Reglera om nödvändigt registreringen                                                                                                    | Justera registrering för varje kassett vid                                                                                                    |
| <ul> <li>Konfigurera maskinen via<br/>kontrollpanelen &gt; Inställningar<br/>maskin &gt; Parametrar för<br/>maskininställningar &gt;<br/>Utskriftregistrering</li> </ul>                                                                | för varje kassett. Du kan reglera<br>registreringsvärdet (i mm) med<br>höjningar om 1 mm mellan -15 och<br>+15.                                                                                                    | behov. Du kan ställa in<br>registreringsvärde mellan -1,5 och +1,5<br>mm i steg om 0,1 mm.                                                                                                    |
| Användarhandbok                                                                                                    | Tryck på knapparna [▲][▼] för att                                                                                                    | Tryck på [▲][▼]-tangenterna för att                                                                                                    |
| • Felsökning > Skrivarproblem ><br>Reglera utskriftspositionen > Steg 10                                                                                                    | ställa in registreringsvärdet (mm).                                                                                                    | ställa in registreringsvärdet (steg om 0,1 mm).                                                                                                    |
|                                                                                                    | 4. Utskriftsområde                                                                                                    | 4. Utskriftsområde                                                                                                    |
|                                                                                                    | Du kan ställa in värdet med ökningar<br>på 1,0 mm från mellan -15 mm och<br>+15 mm.                                                                                                    | Du kan ställa in registreringsvärdet<br>mellan -1,5 och +1,5 mm i steg om 0,1<br>mm.                                                                                                    |
| Användarhandbok                                                                                                    | Kontrollera på etiketten på maskinens                                                                                                    |                                                                                                    |
| • Maskinguide > Maskintyper >                                                                                                    | baksida vilken spänningsområde                                                                                                    |                                                                                                    |
| Kontrollera maskinens<br>spänningsområde                                                                                                    | mässinen när.Kontrollera<br>nätspänningen (volt) på etiketten på<br>maskinens högra sida.                                                                                                    |                                                                                                    |
| Handbok för underhåll                                                                                                    | Den här produkten uppfyller följande så                                                                                                    | kerhetsstandarder.                                                                                                    |
| • Lagar och bestämmelser ><br>Lasersäkerhet                                                                                                    | Den här maskinen uppfyller kraven i IE<br>laserprodukter av klass 1.                                                                                                    | C60825-1:2007(EN60825-1:2007) för                                                                                                    |
| Installationshandbok för drivrutiner                                                                                                    | 📲 Viktigt                                                                                                    | 📲 Viktigt                                                                                                    |
| (1 nanaboken)                                                                                                    | Du måste ha ett konto med                                                                                                    | Du måste ha ett konto med                                                                                                    |
|                                                                                                    | behörighet att hantera skrivare för att                                                                                                    | behörighet att hantera skrivare för                                                                                                    |
|                                                                                                    | kunna installera drivrutinerna. Logga                                                                                                    | att kunna installera drivrutinerna.                                                                                                    |
|                                                                                                    | en grupp priviligerade användare för                                                                                                    | administratörsgrupp för att få                                                                                                    |
|                                                                                                    | att få tillstånd till detta.                                                                                                    | tillstånd till detta.                                                                                                    |

# Poznámky pro uživatele

Tyto poznámky poskytují doplňkové informace o používání tohoto produktu a seznam chyb pro popis v obslužných manuálech.

| Téma                                                                                                    | Chyba                                                                                                    | Oprava                                                                                                    |
|----------------------------------------------------------------------------------------------------|----------------------------------------------------------------------------------------------------|----------------------------------------------------------------------------------------------------|
| Rychlý průvodce instalací                                                                                                    | Krok 8                                                                                                    | Krok 8                                                                                                    |
| • 2. Vybalení                                                                                                    | Odstraňte ochranný materiál připevněný                                                                                                    | Odstraňte ochranný materiál připevněný                                                                                                    |
| Névod k obsluze                                                                                                    | ve vnitřním prostoru zařízení.                                                                                                    | ve vnitřním prostoru zařízení.                                                                                                    |
| • Začínáme > Instalace zařízení ><br>Vybalení                                                                                                    | BY265                                                                                                    | The second second |
|                                                                                                    | Následující postup je vyžadován po krok<br>kroku 11 v Návodu k obsluze. Po proved<br>dalšímu kroku každé příručky.                                             | ku 12 v Rychlém průvodci instalací a po<br>lení tohoto postupu pokračujte k                                                                                                    |
|                                                                                                    | A) Opatrně otevřete zásobník 1 a pak                                                                                                    | k jej vytáhněte oběma rukama.                                                                                                    |
|                                                                                                    | Umístěte zásobník na rovný povrch.                                                                                                    |                                                                                                    |
|                                                                                                    | B) Odstraňte ochranný materiál upev                                                                                                    | vněný uvnitř zásobníku.                                                                                                    |
|                                                                                                    |                                                                                                    |                                                                                                    |
|                                                                                                    | C) Opatrně zatlačte zásobník 1 přímo                                                                                                    | o do zařízení.                                                                                                    |
| Návod k obsluze                                                                                                    | Krok 3                                                                                                    | Krok 3                                                                                                    |
| <ul> <li>Začínáme &gt; Instalace volitelného<br/>podavače papíru &gt; Instalace Paper<br/>Feed Unit TK1080 (Zásobník 2)</li> </ul>                                                                                                    | Odstraňte veškeré ochranné pásky z<br>volitelného podavače papíru.                                                                                             | Odstraňte ochranný materiál upevněný<br>uvnitř zásobníku.<br>(viz ilustrace výše)                                                                                                    |
| Návod k obsluze                                                                                                    | <b>Jik</b> Důložitá                                                                                                    | Smazat                                                                                                    |
| <ul> <li>Začínáme &gt; Zapojení zařízení &gt;<br/>Připojení síťovým kabelem</li> </ul>                                                                                                    | Používejte stíněný kabel Ethernet.<br>Nestíněné kabely mohou vytvářet<br>elektromagnetickou interferenci,<br>která by mohla způsobovat poruchy.                |                                                                                                    |
| Návod k obsluze                                                                                                    | Nepoužívejte samolepící obálky.                                                                                                    | Smazat                                                                                                    |
| <ul> <li>Začínáme &gt; Papír a další média &gt;<br/>Technické údaje o typech papíru &gt;<br/>Envelope &gt; Poznámky</li> <li>Začínáme &gt; Zavádění papíru &gt;<br/>Zavádění papíru do bočního<br/>zásobníku &gt; Zavádění obálek &gt;<br/>Důležité</li> </ul> | Mohou způsobit selhání zařízení.                                                                                                    |                                                                                                    |
| Návod k obsluze                                                                                                    | Nuležité                                                                                                    | <b>N</b> uležité                                                                                                    |
| <ul> <li>Začináme &gt; Zavádění papíru &gt;<br/>Zavádění papíru do bočního<br/>zásobníku &gt; Zavádění obálek</li> </ul>                                                                                                    | Můžete tisknout na obálky s<br>ohnutými nebo neohnutými<br>klopami. Při používání obálek s<br>ohnutými klopami zkontrolujte,<br>zda jsou klopy ohnuté správně. | Při tisku na obálky je vložte tak,<br>jak jsou připraveny (v balení), buď<br>s otevřenými nebo zavřenými<br>klopami.                                                                                                    |

| Téma                                                                                                    | Chyba                                                                                                    | Oprava                                                                                                    |
|----------------------------------------------------------------------------------------------------|----------------------------------------------------------------------------------------------------|----------------------------------------------------------------------------------------------------|
| Návod k obsluze<br>• Začínáme > Zavádění papíru ><br>Zavádění papíru do bočního<br>zásobníku > Zavádění obálek                                                                                                    | Krok 2<br>Můžete tisknout na obálky s ohnutými<br>nebo neohnutými klopami. Při<br>používání obálek s ohnutými klopami<br>zkontrolujte, zda jsou klopy ohnuté<br>správně a zda uvnitř není vzduch.                                           | Krok 2<br>Při tisku na obálky je vložte tak, jak<br>jsou připraveny (v balení), buď s<br>otevřenými nebo zavřenými klopami.<br>Před doplněním obálek je stiskněte tak,<br>aby byly maximálně ploché.                   |
| <ul> <li>Návod k obsluze</li> <li>Konfigurování zařízení pomocí<br/>nástroje Web Image Monitor &gt;<br/>Konfigurování nastavení sítě &gt;<br/>Konfigurování nastavení serveru<br/>DNS &gt; DNS nastavení &gt; Prodleva<br/>DNS</li> </ul> | Zadejte počet sekund, po jejichž<br>uplynutí bude zařízení považovat DNS<br>požadavek za vypršený (5 až 100).                                                                                                    | Zadejte počet sekund, po jejichž<br>uplynutí bude zařízení považovat DNS<br>požadavek za vypršený (1 až 999).                                                                                                    |
| Návod k obsluze<br>• Konfigurování zařízení pomocí<br>nástroje Web Image Monitor ><br>Konfigurování nastavení sítě ><br>Konfigurování nastavení síťové<br>aplikace > Nastavení tisku v síti > Č.<br>portu                                 | Zadejte číslo TCP portu použitého pro<br>tisk raw. Platný rozsah je 1024 až<br>65535 vyjma 53550 (výchozí je 9100).                                                                                                    | Zadejte číslo portu TCP pro použití pro<br>tisk raw. Platný rozsah je 1024 až<br>65535, vyjma 53550 a 49999 (výchozí:<br>9100).                                                                                        |
| <ul> <li>Návod k obsluze</li> <li>Konfigurování zařízení pomocí<br/>nástroje Web Image Monitor &gt;<br/>Kontrola informací o systému &gt;<br/>Kontrola informací počítadla &gt;<br/>Duplex &gt; Duplex celé stránky</li> </ul>            | Zobrazí celkový počet stránek<br>potištěných na obou stranách.                                                                                                    | Zobrazuje celkový počet listů<br>vytištěných na obě strany.                                                                                                    |
| <ul> <li>Návod k obsluze</li> <li>Konfigurace zařízení pomocí<br/>ovládacího panelu &gt; Nastavení<br/>zařízení &gt; Parametry nastavení<br/>zařízení &gt; Print Registration</li> </ul>                                                  | Podle potřeby upravte registraci<br>každého zásobníku. Můžete upravit<br>registrační hodnotu (mm) od -15 a +15<br>v přírůstcích 1 mm.                                                                                                    | Pokud je to nutné, upravte registraci<br>každého zásobníku. Hodnotu registrace<br>lze nastavit mezi -1,5 a +1,5 mm v<br>krocích po 0,1 mm.                                                                             |
| Návod k obsluze<br>• Odstraňování problémů > Problémy                                                                                                    | Stisknutím tlačítek [▲][▼] nastavte registrační hodnotu (mm).                                                                                                    | Stisknutím tlačítek [▲][▼] nastavte<br>hodnotu registrace (kroky po 0,1 mm).                                                                                                    |
| při tisku > Nastavování polohy tisku<br>> Krok 10                                                                                                    | 4. Oblast tisku<br>Můžete nastavit hodnotu od -15 mm do<br>+15 mm po krocích 1,0 mm.                                                                                                    | 4. Oblast tisku<br>Hodnotu registrace lze nastavit mezi -<br>1,5 a +1,5 mm v krocích po 0,1 mm.                                                                                                    |
| <ul> <li>Návod k obsluze</li> <li>Představení zařízení &gt; Typy zařízení<br/>&gt; Kontrola jmenovitého napětí<br/>zařízení</li> </ul>                                                                                                    | Na štítku umístěném na levé straně<br>zařízení ověřte, pro jaké napětí je<br>zařízení určeno.                                                                                                    | Na štítku umístěném na pravé straně<br>zařízení ověřte, pro jaké napětí je<br>zařízení určeno.                                                                                                    |
| <ul> <li>Pokyny pro údržbu</li> <li>Zákony a vyhlášky &gt; Bezpečnost<br/>laseru</li> </ul>                                                                                                    | Tento produkt vyhovuje následujícím sta<br>Toto zařízení vyhovuje požadavkům IEO<br>laserové produkty třídy 1.                                                                                                    | ndardům bezpečnosti.<br>260825-1:2007(EN60825-1:2007) pro                                                                                                    |
| Návod k instalaci ovladače<br>(v celém manuálu)                                                                                                    | <ul> <li>Důležité</li> <li>Pro instalaci ovladačů je nutné,<br/>abyste měli účet s oprávněním ke<br/>správě tiskáren. Abyste toto<br/>oprávnění získali, přihlaste se jako<br/>člen skupiny Administrators nebo<br/>Power Users.</li> </ul> | <ul> <li>Důležité</li> <li>Pro instalaci ovladačů je nutné,<br/>abyste měli účet s oprávněním ke<br/>správě tiskáren. Abyste toto<br/>oprávnění získali, přihlaste se jako<br/>člen skupiny Administrators.</li> </ul> |

## Megjegyzés felhasználóknak

Ez a dokumentum a termék használatával kapcsolatos további információkat és a kezelési kézikönyvek leírásainak hibajavításait tartalmazza.

| Témakör                                                                                                    | Hiba Helyesbítés                                                                                                    |                                                                                                    |  |
|----------------------------------------------------------------------------------------------------|----------------------------------------------------------------------------------------------------|----------------------------------------------------------------------------------------------------|--|
| Gyors telepítési útmutató                                                                                                    | 8. lépés                                                                                                    | 8. lépés                                                                                                    |  |
| • 2. Kicsomagolás                                                                                                    | Távolítsa el a készülék belsejére                                                                                                    | Távolítsa el a készülék belsejére                                                                                                    |  |
| Felhasználói útmutatót                                                                                                    | erősített védőanyagokat.                                                                                                    | erősített védőanyagokat.                                                                                                    |  |
| <ul> <li>Az első lépések &gt;<br/>A készülék beüzemelése &gt;<br/>Kicsomagolás</li> </ul>                                                                                                    | In the second second seco | The second second |  |
|                                                                                                    | A következő művelet szükséges a Gyors<br>Felhasználói útmutató 11. lépése után. 1<br>folytassa az adott útmutató következő lé                                                                                                    | telepítési útmutató 12. lépése után és a<br>Miután végrehajtotta a műveletet,<br>nésével                                                                                                    |  |
|                                                                                                    | A) Óvatosan, két kézzel húzza ki az 1                                                                                                    | , adagolót.                                                                                                    |  |
|                                                                                                    | Helyezze az adagolót vízszintes felü                                                                                                    | letre.                                                                                                    |  |
|                                                                                                    | B) Távolítsa el az adagoló belsejében ta                                                                                                    | lálható csomagolási biztosító anyagokat.                                                                                                    |  |
|                                                                                                    |                                                                                                    |                                                                                                    |  |
|                                                                                                    | C) Óvatosan helyezze vissza az 1. ada                                                                                                    | golót a készülékbe.                                                                                                    |  |
| Felhasználói útmutatót                                                                                                    | 3. lépés                                                                                                    | 3. lépés                                                                                                    |  |
| <ul> <li>Az első lépések &gt; Az opcionális<br/>lapadagoló egység felszerelése &gt;<br/>A Paper Feed Unit TK1080<br/>(2. adagoló) beüzemelése</li> </ul>                                                                                                    | Távolítsa el a ragasztószalagot az<br>opcionális papíradagoló egységről.                                                                                                    | Távolítsa el az adagoló belsejében<br>található csomagolási biztosító<br>anyagokat.<br>(Lásd a fenti ábrát)                                                                                                    |  |
| Felhasználói útmutatót                                                                                                    | JE Fontos                                                                                                    | Törlés                                                                                                    |  |
| <ul> <li>Az első lépések &gt; A készülék<br/>csatlakoztatása &gt; Csatlakoztatás<br/>hálózati kábel segítségével</li> </ul>                                                                                                    | <ul> <li>Árnyékolt Ethernet kábelt<br/>használjon. A nem árnyékolt<br/>kábelek használata elektromágneses<br/>interferenciát idéz elő,<br/>amely meghibásodást okozhat.</li> </ul>                                                                                                    |                                                                                                    |  |
| <ul> <li>Felhasználói útmutatót</li> <li>Az első lépések &gt; Papír és egyéb<br/>hordozók &gt; Papírtípusok jellemzői &gt;<br/>Boríték &gt; Megjegyzések</li> <li>Az első lépések &gt; Papír betöltése &gt;<br/>Papír betöltése a kézi adagolóba &gt;<br/>Boríték betöltése &gt; Fontos</li> </ul> | Kerülje az öntapadó borítékok<br>használatát. Ezek a készülék<br>meghibásodásához vezethetnek.                                                                                                    | Törlés                                                                                                    |  |
| Felhasználói útmutatót                                                                                                    | <b>业</b> Fontos                                                                                                    | <b>菲</b> Fontos                                                                                                    |  |
| <ul> <li>Az első lépések &gt; Papír betöltése &gt;<br/>Papír betöltése a kézi adagolóba &gt;<br/>Boríték betöltése</li> </ul>                                                                                                    | <ul> <li>Nyomtathat borítékokra a ragasztós<br/>hátrésszel behajtva vagy sem.</li> <li>Ha behajtott ragasztós hátrészű<br/>borítékot használ ellenőrizze,<br/>hogy megfelelően legven behaitva.</li> </ul>                                                                                                    | <ul> <li>Az eredetileg nyitott fülekkel<br/>rendelkező borítékokat nyitott füllel,<br/>a zárt fülekkel rendelkező<br/>borítékokat pedig zárt füllel<br/>helyezze a nyomtatóba.</li> </ul>                                                                                                    |  |

| Témakör                                                                                                    | Hiba                                                                                                    | Helyesbítés                                                                                                    |  |
|----------------------------------------------------------------------------------------------------|----------------------------------------------------------------------------------------------------|----------------------------------------------------------------------------------------------------|--|
| Felhasználói útmutatót                                                                                                    | 2. lépés                                                                                                    | 2. lépés                                                                                                    |  |
| <ul> <li>Az első lépések &gt; Papír betöltése &gt;<br/>Papír betöltése a kézi adagolóba &gt;<br/>Boríték betöltése</li> </ul>                                                                                                    | Nyomtathat borítékokra a ragasztós<br>hátrésszel behajtva vagy sem.<br>Ha behajtott ragasztós hátrészű<br>borítékokt használ ellenőrizze,<br>hogy megfelelően legyen behajtva és<br>ne legyen bennük levegő.Az eredetileg nyitott fülekkel r<br>borítékokat nyitott füllel, a zárt<br> |                                                                                                    |  |
| Felhasználói útmutatót                                                                                                    | Adja meg, hogy a készülék hány                                                                                                    | Adja meg, hogy a készülék hány                                                                                                    |  |
| <ul> <li>A készülék konfigurálása a Web<br/>Image Monitor segítségével &gt;<br/>Network Settings értékek<br/>konfigurálása &gt; A DNS beállítások<br/>konfigurálása &gt; DNS beállítások &gt;<br/>DNS időtúllépés</li> </ul>                  | másodpercig várjon, mielőtt<br>időtúllépést állapítana meg a DNS<br>kérésre vonatkozóan (5-100).                                                                                                    | másodpercig várjon, mielőtt<br>időtúllépést állapítana meg a DNS<br>kérésre vonatkozóan (1-999).                                                                                                    |  |
| Felhasználói útmutatót                                                                                                    | Adja meg a raw nyomtatáshoz                                                                                                    | Adja meg a raw nyomtatáshoz                                                                                                    |  |
| <ul> <li>A készülék konfigurálása a Web<br/>Image Monitor segítségével &gt;<br/>Network Settings értékek<br/>konfigurálása &gt; Hálózati<br/>alkalmazások konfigurálása &gt;<br/>Hálózati nyomtatási beállítások &gt;<br/>Port sz.</li> </ul> | használatos TCP-port számát. Az<br>érvényes tartomány 1024 - 65535,<br>kivéve 53550 (az alapértelmezés 9100).                                                                                                    | használatos TCP-port számát. Az<br>érvényes tartomány 1024 - 65535,<br>kivéve 53550 és 49999 (az<br>alapértelmezés 9100).                                                                                   |  |
| Felhasználói útmutatót                                                                                                    | A mindkét oldalra nyomtatott oldal                                                                                                    | A mindkét oldalra nyomtatott lapok                                                                                                    |  |
| <ul> <li>A készülék konfigurálása a Web<br/>Image Monitor segítségével &gt;<br/>Rendszer adatai &gt; A<br/>számlálóinformáció ellenőrzése &gt;<br/>Kétoldalas &gt; Összes kétoldalas</li> </ul>                                               | számát mutatja.                                                                                                    | számát mutatja.                                                                                                    |  |
| Felhasználói útmutatót                                                                                                    | Állítson az adagolók beállításán, ha                                                                                                    | Állítson az adagolók beállításán, ha                                                                                                    |  |
| <ul> <li>A készülék konfigurálása a<br/>vezérlőpanel használatával &gt;<br/>Machine Settings &gt; Machine Setting<br/>paraméterek &gt; Print Registration</li> </ul>                                                                          | szükséges. A regisztrációs értéken<br>(mm) -15 és +15 között állíthat 1 mm-<br>es lépésekben.                                                                                                    | szükséges. A regisztrációs értéken -1,5<br>és +1,5 mm között állíthat, 0,1 mm-es<br>lépésekben.                                                                                                    |  |
| Felhasználói útmutatót<br>• Hibaelhárítás > Nyomtatóval<br>kapcsolatos problémák > Nyomtatási                                                                                                    | A [▲][▼] gombok megnyomásával<br>állítsa be a regisztrációs értéket (mm).                                                                                                    | A [▲][▼] gombok megnyomásával<br>állítsa be a regisztrációs értéket (0,1<br>mm-es lépésekben)                                                                                                    |  |
| hely állítása > 10. lépés                                                                                                    | 4. Nyomtatási terület                                                                                                    | 4. Nyomtatási terület                                                                                                    |  |
|                                                                                                    | Az értéket -15 mm és + 15 mm között<br>állíthatja 1,0 mm-es lépésekben.                                                                                                    | A regisztrációs értéket -1,5 mm és +<br>1,5 mm között állíthatja be, 0,1 mm-es<br>lépésekben.                                                                                                    |  |
| Felhasználói útmutatót                                                                                                    | Ellenőrizze a készülék hátsó részén                                                                                                    | Ellenőrizze a készülék jobb oldali                                                                                                    |  |
| <ul> <li>Útmutató a készülékhez &gt;<br/>Készüléktípusok &gt; A készülék<br/>feszültségi besorolásának ellenőrzése</li> </ul>                                                                                                    | lévő címkén a feszültség-besorolást.<br>ése feszűltség-besorolást.                                                                                                    |                                                                                                    |  |
| Biztonsági tudnivalók                                                                                                    | Ez a termék megfelel a következő bizton:                                                                                                    | sági szabványnak.                                                                                                    |  |
| • Törvények és rendelkezések ><br>Lézerbiztonság                                                                                                    | Ez a készülék megfelel az 1. osztályba sorolt lézerkészülékek IEC60825-1:2007 (EN60825-1:2007) követelményeinek.                                                                                                    |                                                                                                    |  |
| Illesztőprogram-telepítési útmutató                                                                                                    | Nontos 🕂                                                                                                    | Nontos 📲                                                                                                    |  |
| (A kezikonyv egeszen keresztul)                                                                                                    | Az illesztőprogramok telepítéséhez<br>olyan fiókot kell használnia, amely<br>rendelkezik engedéllyel a<br>nyomtatók kezelésére. Jelentkezzen<br>be rendszergazda vagy kiemelt<br>felhasználó csoporttagként, hogy<br>megszerezze ezt az engedélyt.                                     | Az illesztőprogramok telepítéséhez<br>olyan fiókot kell használnia, amely<br>rendelkezik engedéllyel a<br>nyomtatók kezelésére. Jelentkezzen<br>be rendszergazdaként, hogy<br>megszerezze ezt az engedélyt. |  |

## Uwagi dla użytkowników

Te uwagi to dodatkowe informacje na temat używania produktu i errata dla opisu w podręcznikach użytkownika.

| Temat                                                                                                    | Błąd                                                                                                    | Poprawnie                                                                                                    |  |  |  |
|----------------------------------------------------------------------------------------------------|----------------------------------------------------------------------------------------------------|----------------------------------------------------------------------------------------------------|--|--|--|
| Podręcznik szybkiej instalacji                                                                                                    | Krok 8                                                                                                    | Krok 8                                                                                                    |  |  |  |
| • 2. Rozpakowanie                                                                                                    | Zdejmij materiał zabezpieczający Zdejmij materiał zabezpiecz                                                                                                    |                                                                                                    |  |  |  |
| Instrukcja obsługi                                                                                                    | umieszczony wewnątrz urządzenia.                                                                                                    | umieszczony wewnątrz urządzenia.                                                                                                    |  |  |  |
| • Pierwsze kroki > Instalacja<br>urządzenia > Rozpakowanie                                                                                                    | IN THE SECOND                                                                                                    | The second second |  |  |  |
|                                                                                                    | Następująca procedura jest wymagana po kroku 12 w Podręczniku szybkiej<br>instalacji i po kroku 11 w Instrukcji obsługi. Po przeprowadzeniu tej procedury                                                      |                                                                                                    |  |  |  |
|                                                                                                    | przejdź do następnego kroku w każdym z tych podręczników.<br>A) Ostrożnie wyjmij kasetę 1, a następnie wyciągnij trzymając obiem:                                                                              |                                                                                                    |  |  |  |
|                                                                                                    | Połóż kasete na płaskiej powierzchn                                                                                                    | i.                                                                                                    |  |  |  |
|                                                                                                    | B) Usuń materiał ochronny przymoc                                                                                                    | owany w środku kasety.                                                                                                    |  |  |  |
|                                                                                                    | C) Ostrożnie włóż kasetę 1 do urządz                                                                                                    | enia                                                                                                    |  |  |  |
| Instrukcja obsługi                                                                                                    | Krok 3                                                                                                    | Krok 3                                                                                                    |  |  |  |
| • Pierwsze kroki > Instalowanie<br>opcjonalnego podajnika papieru ><br>Instalowanie Paper Feed Unit<br>TK1080 (Kaseta 2)                                                                               | Usuń taśmę ochronną z opcjonalnego<br>podajnika papieru.                                                                                                    | Usuń materiał ochronny<br>przymocowany w środku kasety.<br>(Patrz ilustracja powyżej)                                                                                                    |  |  |  |
| Instrukcja obsługi                                                                                                    | <b>W</b> ażne                                                                                                    | Usuń                                                                                                    |  |  |  |
| Pierwsze kroki > Podłączanie<br>urządzenia > Podłączanie za pomocą<br>kabla sieciowego                                                                                                    | <ul> <li>Należy korzystać z ekranowanego<br/>kabla Ethernet. Nieekranowane<br/>kable tworzą elektromagnetyczne<br/>zakłócenia, które mogłyby<br/>spowodować nieprawidłowe<br/>działanie urządzenia.</li> </ul> |                                                                                                    |  |  |  |
| Instrukcja obsługi                                                                                                    | Nie należy używać kopert                                                                                                    | Usuń                                                                                                    |  |  |  |
| <ul> <li>Pierwsze kroki &gt; Papier i pozostałe<br/>materiały &gt; Specyfikacje<br/>poszczególnych typów papieru &gt;<br/>Koperta &gt; Uwagi</li> <li>Pierwsze kraki &gt; k dowania popieru</li> </ul> | samoprzylepnych. Mogą one<br>spowodować niewłaściwe działanie<br>urządzenia.                                                                                                    |                                                                                                    |  |  |  |
| <ul> <li>Ładowanie papieru do tacy ręcznej.</li> <li>Ładowanie kopert &gt; Ważne</li> </ul>                                                                                                    |                                                                                                    |                                                                                                    |  |  |  |

| Temat                                                                                                    | Błąd                                                                                                    | Poprawnie                                                                                                    |  |
|----------------------------------------------------------------------------------------------------|----------------------------------------------------------------------------------------------------|----------------------------------------------------------------------------------------------------|--|
| Instrukcja obsługi                                                                                                    |                                                                                                    |                                                                                                    |  |
| <ul> <li>Pierwsze kroki &gt; Ładowanie papieru</li> <li>&gt; Ładowanie papieru do tacy ręcznej.</li> <li>&gt; Ładowanie kopert</li> </ul>                                                           | <ul> <li>Przy drukowaniu kopert skrzydełka koperty mogą być rozłożone lub złożone. Przy drukowaniu koperty ze złożonymi skrzydełkami sprawdź, czy są one złożone prawidłowo.</li> <li>Koperty, których skrzydełka otwarte muszą być drukow skrzydełkami otwartymi, a których skrzydełka są zam muszą być drukowane ze skrzydełkami zamknietym</li> </ul> |                                                                                                    |  |
| Instrukcja obsługi                                                                                                    | Krok 2                                                                                                    | Krok 2                                                                                                    |  |
| <ul> <li>Pierwsze kroki &gt; Ładowanie papieru<br/>&gt; Ładowanie papieru do tacy ręcznej.</li> <li>&gt; Ładowanie kopert</li> </ul>                                                                | Przy drukowaniu kopert skrzydełka<br>koperty mogą być rozłożone lub<br>złożone. Przy drukowaniu koperty ze<br>złożonymi skrzydełkami sprawdź, czy<br>są one złożone prawidłowo i czy<br>wewnątrz koperty nie znajduje się<br>powietrze.                                                                                                    | Koperty, ktorych skrzydelka są otwarte<br>muszą być drukowane ze skrzydelkami<br>otwartymi, a koperty, których skrzydelka<br>są zamknięte muszą być drukowane ze<br>skrzydelkami zamkniętymi. Przed<br>załadowaniem kopert upewnij się, że są<br>tak płaskie jak to możliwe. |  |
| Instrukcja obsługi<br>• Konfigurowanie urządzenia przy<br>użyciu Web Image Monitor ><br>Konfiguracja ustawień sieciowych ><br>Konfiguracja ustawień DNS ><br>Ustawienia DNS > Oczekiw. na DNS       | Wprowadź czas (w sekundach), po<br>upływie którego urządzenie ustali, że<br>żądanie DNS przekroczyło limit czasu<br>(od 5 do 100).                                                                                                    | Wprowadź czas w sekundach, po<br>upływie którego urządzenie ustali, że<br>żądanie DNS przekroczyło limit czasu<br>(od 1 do 999).                                                                                                    |  |
| Instrukcja obsługi                                                                                                    | Wprowadź numer portu TCP, który                                                                                                    | Wprowadź numer portu TCP, który                                                                                                    |  |
| • Konfigurowanie urządzenia przy<br>użyciu Web Image Monitor ><br>Konfiguracja ustawień sieciowych ><br>Konfiguracja ustawień aplikacji<br>sieciowej > Sieciowe ustawienia<br>drukowania > Nr portu | zostanie użyty do drukowania w<br>formacie RAW. Poprawny zakres od<br>1024 do 65535, z wyjątkiem 53550<br>(domyślnie 9100).                                                                                                    | zostanie użyty do drukowania w<br>formacie RAW. Poprawny zakres od<br>1024 do 65535, z wyjątkiem 53550 i<br>49999 (domyślnie: 9100).                                                                                                    |  |
| Instrukcja obsługi                                                                                                    | Pokazuje całkowitą liczbę stron                                                                                                    | Pokazuje całkowitą liczbę arkuszy                                                                                                    |  |
| Konfigurowanie urządzenia przy<br>użyciu Web Image Monitor ><br>Sprawdzanie Informacji o systemie ><br>Sprawdzanie Informacji o liczniku ><br>Dupleks > Dupleks - stron razem                       | wydrukowanych na obu stronach.                                                                                                    | wydrukowanych na obu stronach.                                                                                                    |  |
| Instrukcja obsługi<br>• Konfigurowanie urządzenia przy<br>użyciu panelu sterowania ><br>Ustawienia urządzenia > Parametry<br>ustawiania urządzenia > Print<br>Registration                          | W stosownym przypadku należy<br>uregulować zapis dla każdej kasety.<br>Wartości zapisu można zmieniać<br>skokowo co 1 mm w zakresie od -15<br>do +15 mm.                                                                                                    | W stosownym przypadku należy<br>uregulować parametr dla każdej kaset<br>Wartości parametru można ustawić<br>skokowo co 0,1 mm w zakresie od -1,,<br>do +1,5 mm.                                                                                                    |  |
| Instrukcja obsługi<br>• Pomoc przy usuwaniu błędów ><br>Problemy z drukarka > Regulacia                                                                                                    | Za pomocą przycisków [▲][▼] ustaw parametr położenia (w mm).                                                                                                    | Za pomocą przycisków [▲][♥] ustaw wartość parametru (skokowo co 0,1 mm).                                                                                                    |  |
| położenia wydruku > Krok 10                                                                                                    | 4. Obszar wydruku                                                                                                    | 4. Obszar wydruku                                                                                                    |  |
|                                                                                                    | Wartość parametru można zmieniać<br>krokami co 1 mm w zakresie od -15<br>mm do +15 mm.                                                                                                    | Wartość parametru można zmieniac<br>skokowo co 0,1 mm w zakresie od -1,5<br>mm do +1,5 mm.                                                                                                    |  |
| Instrukcja obsługi<br>• Informacje na temat urządzenia ><br>Typy urządzenia > Sprawdzanie<br>zakresu napięcia posiadanego<br>urządzenia                                                             | Sprawdź napięcie znamionowe podane<br>na etykiecie znajdującej się z lewej<br>strony urządzenia.                                                                                                    | Sprawdź napięcie znamionowe podane<br>na etykiecie znajdującej się po prawej<br>stronie urządzenia.                                                                                                    |  |
| Podręcznik konserwacji<br>• Przepisy i regulacje prawne > Zasady<br>bezpieczeństwa dotyczące lasera                                                                                                 | Produkt ten spełnia wymagania następu<br>Urządzenie to spełnia wymagania IEC60<br>produktów laserowych klasy 1.                                                                                                    | jących norm bezpieczeństwa.<br>0825-1:2007(EN60825-1:2007) dla                                                                                                    |  |
| Przewodnik po instalacji sterownika                                                                                                    | <sup>ika</sup>                                                                                                    |                                                                                                    |  |
| (rr cuaym pouręczniku)                                                                                                    | Aby zainstalowaæ sterowniki,<br>naleåy uåyæ konta z uprawnieniem<br>Zarzådzanie drukarkami. Aby<br>uzyskaæ takà autoryzacjê, zaloguj<br>siê na konto Administratora lub na<br>konto Administratora lub na                                                                                                    | Aby zainstalować sterowniki,<br>należy użyć konta z uprawnieniem<br>Zarządzanie drukarkami. Aby<br>uzyskać taką autoryzację, zaloguj<br>się na konto Administratora.                                                                                                    |  |

#### Примечания для пользователей

Эти примечания предоставляют дополнительную информацию по эксплуатации данного продукта, а также список опечаток, допущенных при описании аппарата в руководствах пользователя.

| Тощо                                                                                                    | лиснных при описании аппарата в руководствах пользователя.                                                                                                    |                                    |  |  |
|----------------------------------------------------------------------------------------------------|----------------------------------------------------------------------------------------------------|------------------------------------|--|--|
| Тема                                                                                                    | Ошиока                                                                                                    | исправлено                         |  |  |
| Краткое руководство по установке                                                                                               | Шаг 8                                                                                                    | Шаг 8                              |  |  |
| • 2. Распаковка                                                                                                    | Выньте упаковочный материал                                                                                                    | Выньте упаковочный материал        |  |  |
| <ul> <li>Руководство пользователя</li> <li>Подготовка к эксплуатации &gt;<br/>Установка аппарата &gt; Распаковка</li> </ul>    | прикрепленный внутри аппарата.                                                                                                    | прикрепленный внутри аппарата.     |  |  |
|                                                                                                    | Выполните следующие действия посл                                                                                                    | не шага 12 краткого руководства по |  |  |
|                                                                                                    | установке или после шага 11 руковод                                                                                                    | ства пользователя. После этого     |  |  |
|                                                                                                    | переходите к дальнейшим действиям                                                                                                    | , описанным в руководствах.        |  |  |
|                                                                                                    | А) Осторожно потяните за лоток 1,                                                                                                    | а затем выдвиньте его обеими       |  |  |
|                                                                                                    | руками.                                                                                                    |                                    |  |  |
|                                                                                                    | Положите лоток на ровную повер:                                                                                                    | хность.                            |  |  |
|                                                                                                    | <li>снимите защитный материал в</li>                                                                                                    | нутри лотка.                       |  |  |
|                                                                                                    | В) Осторожно задвиньте лоток 1 п                                                                                                    | рямо в аппарат.                    |  |  |
| Руковолство пользователя                                                                                                    | IIIaz 3                                                                                                    | IIIar 3                            |  |  |
| • Подготовка к эксплуатации >                                                                                                  | Снимите защитные ленты с                                                                                                    | Снимите защитный материал внутри   |  |  |
| Установка дополнительного                                                                                                    | устройства подачи бумаги.                                                                                                    | лотка.                             |  |  |
| устройства подачи бумаги >                                                                                                    |                                                                                                    | (см. иллюстрацию выше)             |  |  |
| Установка Paper Feed Unit TK1080                                                                                               |                                                                                                    |                                    |  |  |
| (Лоток 2)                                                                                                    |                                                                                                    | -                                  |  |  |
| Руководство пользователя                                                                                                    | 📲 Важно                                                                                                    | Удалить                            |  |  |
| <ul> <li>Подготовка к эксплуатации &gt;<br/>Подключение аппарата &gt;<br/>Подключение с помощью сетевого<br/>кабеля</li> </ul> | <ul> <li>Используйте экранированный<br/>кабель Ethernet.</li> <li>Неэкранированные кабели<br/>создают электромагнитные<br/>помехи, которые могут привести<br/>к сбоям в работе.</li> </ul> |                                    |  |  |
| Руководство пользователя                                                                                                    | Не используйте самоклеящиеся                                                                                                    | Удалить                            |  |  |
| • Подготовка к эксплуатации >                                                                                                  | конверты. Это может привести к                                                                                                    |                                    |  |  |
| Бумага и другие носители >                                                                                                    | сбоям в работе аппарата.                                                                                                    |                                    |  |  |
| Технические параметры различных                                                                                                |                                                                                                    |                                    |  |  |
| типов оумаги > конверт > Применания                                                                                            |                                                                                                    |                                    |  |  |
| Полготорка к экондизтации >                                                                                                    |                                                                                                    |                                    |  |  |
| Загрузка бумаги > Загрузка бумаги                                                                                              |                                                                                                    |                                    |  |  |
| в обходной лоток > Загрузка                                                                                                    |                                                                                                    |                                    |  |  |
| конвертов > Важно                                                                                                    |                                                                                                    |                                    |  |  |

| Тема                                                                                                    | Ошибка                                                                                                    | Исправлено                                                                                                    |  |
|----------------------------------------------------------------------------------------------------|----------------------------------------------------------------------------------------------------|----------------------------------------------------------------------------------------------------|--|
| Руководство пользователя                                                                                                    | <b>Ж</b> Важно                                                                                                    | <b>Щ</b> Важно                                                                                                    |  |
| <ul> <li>Подготовка к эксплуатации &gt;<br/>Загрузка бумаги &gt; Загрузка бумаги<br/>в обходной лоток &gt; Загрузка<br/>конвертов</li> </ul>                                                                          | Иожно печатать на конвертах как<br>с открытыми, так и с закрытыми<br>клапанами. При печати на<br>конвертах с закрытыми клапанами<br>убедитесь, что клапаны правильно<br>закрыты.                                                                              | Конверты с открытыми<br>клапанами нужно печатать с<br>открытыми клапанами, а<br>конверты с закрытыми клапанами<br>нужно печатать с закрытыми<br>клапанами                                                                                      |  |
| Руководство пользователя<br>• Подготовка к эксплуатации ><br>Загрузка бумаги > Загрузка бумаги<br>в обходной лоток > Загрузка<br>конвертов                                                                            | Шаг 2<br>Можно печатать на конвертах как с<br>открытыми, так и с закрытыми<br>клапанами. При печати на конвертах<br>с закрытыми клапанами убедитесь,<br>что клапаны правильно закрыты и<br>конверты не вздуты.                                                | Шаг 2<br>Конверты с открытыми клапанами<br>нужно печатать с открытыми<br>клапанами, а конверты с закрытыми<br>клапанами нужно печатать с<br>закрытыми клапанами. Прежде чем<br>загрузить конверты, убедитесь, что<br>они полностью расправлены |  |
| Руководство пользователя<br>• Настройка аппарата с помощью<br>программы Web Image Monitor ><br>Настройка параметров сети ><br>Настройка параметров DNS ><br>Настройки DNS > Время ожидания<br>DNS                     | Выбор времени ожидания (в<br>секундах), после которого аппарат<br>считает, что время запроса к DNS-<br>серверу истекло (от 5 до 100).                                                                                                    | Выбор времени ожидания (в<br>секундах), после которого аппарат<br>считает, что время запроса к DNS-<br>серверу истекло (от 1 до 999).                                                                                                    |  |
| Руководство пользователя<br>• Настройка аппарата с помощью<br>программы Web Image Monitor ><br>Настройка параметров сети ><br>Настройка параметров сетевого<br>приложения > Настройка печати по<br>сети > Номер порта | Введите номер порта ТСР, который<br>будет использоваться для обычной<br>печати. Допустимый диапазон: от<br>1024 до 65535, кроме 53550 (по<br>умолчанию - 9100).                                                                                               | Введите номер порта ТСР, который<br>будет использоваться для обычной<br>печати. Допустимый диапазон: от<br>1024 до 65535, кроме 53550 и 49999<br>(по умолчанию - 9100).                                                                        |  |
| Руководство пользователя<br>• Настройка аппарата с помощью<br>программы Web Image Monitor ><br>Проверка информации о системе ><br>Проверка информации счетчиков ><br>Дуплекс > Вся страница дуплекс                   | Показывает общее количество<br>страниц, напечатанных с обеих<br>сторон листа.                                                                                                    | Показывает общее количество<br>листов, напечатанных с обеих<br>сторон.                                                                                                    |  |
| Руководство пользователя<br>• Настройка аппарата с помощью<br>панели управления > Параметры<br>аппарата > Изменяемые параметры<br>аппарата > Print Registration                                                       | При необходимости задайте нужное<br>смещение для каждого лотка.<br>Величину смещения можно<br>изменять в пределах от -15 до +15<br>(мм) с шагом 1 мм.                                                                                                    | При необходимости задайте нужное смещение для каждого лотка. Величину смещения можно изменять в пределах от -1,5 до +1,5 (мм) с шагом 0,1 мм.                                                                                                  |  |
| <ul> <li>Руководство пользователя</li> <li>Устранение неполадок &gt; Проблемы<br/>печати &gt; Настройка</li> </ul>                                                                                                    | Задайте величину смещения (мм) с<br>помощью клавиш [▲][▼].                                                                                                    | Задайте величину смещения (мм) с<br>помощью клавиш [▲][▼] (с шагом<br>0,1 мм).                                                                                                    |  |
| позиционирования при печати ><br>Шаг 10                                                                                                    | 4. Область печатиВеличину<br>смещения можно задать в пределах<br>от -15 до +15 (мм) с шагом 1,0 мм.                                                                                                    | 4. Область печатиВеличину<br>смещения можно задать в пределах<br>от -1,5 до +1,5 (мм) с шагом 0,1 мм.                                                                                                    |  |
| <ul> <li>Руководство пользователя</li> <li>Описание аппарата &gt; Модели<br/>аппаратов &gt; Проверка номинального<br/>напряжения питания аппарата</li> </ul>                                                          | Проверьте номинальное напряжение<br>питания по табличке с левой<br>стороны аппарата.                                                                                                    | Проверьте номинальное напряжение<br>питания по табличке с правой<br>стороны аппарата.                                                                                                    |  |
| <ul> <li>Техника безопасности</li> <li>Ограничения, установленные<br/>законами &gt; Лазерная безопасность</li> </ul>                                                                                                  | Данный аппарат соответствует сле<br>Он отвечает требованиям IEC60825-1<br>продукции 1 класса.                                                                                                    | дующим стандартам безопасности.<br>:2007(EN60825-1:2007) для лазерной                                                                                                    |  |
| Руководство по установке<br>драйвера (для всего руководства)                                                                                                    | <b>Ж</b> важно                                                                                                    | <b>Ж</b> Важно                                                                                                    |  |
|                                                                                                    | Для установки драйверов<br>необходимо иметь учетную запись<br>с правами администрирования<br>принтеров. Для получения такого<br>разрешения войдите в систему под<br>учетной записью администратора<br>или члена группы<br>квалифицированных<br>пользователей. | Для установки драйверов<br>необходимо иметь учетную запись<br>с правами администрирования<br>принтеров. Для получения такого<br>разрешения войдите в систему под<br>учетной записью администратора.                                            |  |

### Notas para os usuários

Estas notas fornecem informações adicionais sobre o uso do produto e errata para a descrição nos manuais de operação.

| Tópico                                                                                                    | Erro                                                                                                    | Correção                                                                                                    |  |  |
|----------------------------------------------------------------------------------------------------|----------------------------------------------------------------------------------------------------|----------------------------------------------------------------------------------------------------|--|--|
| Guia de Instalação Rápida                                                                                                    | Etapa 8                                                                                                    | Etapa 8                                                                                                    |  |  |
| • 2. Desembalar                                                                                                    | Remova os materiais de proteção                                                                                                    | Remova os materiais de proteção                                                                                 |  |  |
| Manual do usuário<br>• Início > Instalar o equipamento ><br>Desembalar                                                                           | colocados no interior da máquina.                                                                                                    | colocados no interior da máquina.                                                                               |  |  |
|                                                                                                    | DEST                                                                                                    | LEVEL OF CONTRACTOR                                                                                             |  |  |
|                                                                                                    | O seguinte procedimento é necessário depois da Etapa 12 do Guia de<br>Instalação Rápida e depois da Etapa 11 no Manual do usuário. Depois de<br>realizá-lo, vá para a próxima etapa de cada manual. |                                                                                                    |  |  |
|                                                                                                    | A) Puxe cuidadosamente a bandeja 1                                                                                                    | e retire-a com as duas mãos.                                                                                    |  |  |
|                                                                                                    | Coloque a bandeja sobre uma superf                                                                                                    | icie plana.                                                                                                    |  |  |
|                                                                                                    | B) Retire o material de proteção fixad                                                                                                    | lo no interior da bandeja.                                                                                      |  |  |
|                                                                                                    |                                                                                                    |                                                                                                    |  |  |
|                                                                                                    | C) Empurre a bandeja 1 cuidadosamente, movendo-a para o                                                                                                    |                                                                                                    |  |  |
|                                                                                                    |                                                                                                    |                                                                                                    |  |  |
| Manual do usuário                                                                                                    | Etana 3                                                                                                    | Etapa 3                                                                                                    |  |  |
| • Início > Instalar a Unidade Opcional                                                                                                    | Retire as películas de proteção da                                                                                                    | Retire o material de proteção fixado no                                                                         |  |  |
| de Alimentação de Papel > Instalar a                                                                                                    | unidade opcional de alimentação de                                                                                                    | interior da bandeja.                                                                                            |  |  |
| Paper Feed Unit TK1080 (Bandeja 2)                                                                                                    | papel.                                                                                                    | (Consulte a ilustração acima)                                                                                   |  |  |
| Manual do usuário                                                                                                    | ∰ Importante                                                                                                    | Excluir                                                                                                    |  |  |
| <ul> <li>Início &gt; Ligar o equipamento &gt;</li> </ul>                                                                                         | T Utilize cabos Ethernet blindados                                                                                                    |                                                                                                    |  |  |
| Conectar com cabo de rede                                                                                                    | Os cabos não blindados criam                                                                                                    |                                                                                                    |  |  |
|                                                                                                    | interferência eletromagnética que                                                                                                    |                                                                                                    |  |  |
|                                                                                                    | pode causar avarias.                                                                                                    |                                                                                                    |  |  |
| Manual do usuário                                                                                                    | Evite utilizar envelopes                                                                                                    | Excluir                                                                                                    |  |  |
| • Início > Papel e outros suportes ><br>Especificações do tipo de papel ><br>Envelope > Notas                                                    | autocolantes. Podem provocar<br>disfunções no equipamento.                                                                                                    |                                                                                                    |  |  |
| <ul> <li>Início &gt; Colocar papel &gt; Colocar papel<br/>na bandeja de alimentação manual &gt;<br/>Colocar envelopes &gt; Importante</li> </ul> |                                                                                                    |                                                                                                    |  |  |
| Manual do usuário                                                                                                    | ₩ Importante                                                                                                    |                                                                                                    |  |  |
| <ul> <li>Início &gt; Colocar papel &gt; Colocar papel<br/>na bandeja de alimentação manual &gt;</li> </ul>                                       | □ Você pode imprimir em envelopes                                                                                                    | Envelopes com abas abertas devem                                                                                |  |  |
| Colocar envelopes                                                                                                    | <ul> <li>com as abas dobradas ou desdobradas.</li> <li>Ao utilizar envelopes com as abas<br/>dobradas, verifique se estas estão<br/>devidamente dobradas.</li> </ul>                                | ser impressos com as abas abertas e<br>envelopes com abas fechadas devem<br>ser impressos com as abas fechadas. |  |  |

| Tópico                                                                                                    | Erro                                                                                                    | Correção                                                                                                    |  |
|----------------------------------------------------------------------------------------------------|----------------------------------------------------------------------------------------------------|----------------------------------------------------------------------------------------------------|--|
| Manual do usuário                                                                                                    | Etapa 2                                                                                                    | Etapa 2                                                                                                    |  |
| <ul> <li>Início &gt; Colocar papel &gt; Colocar papel<br/>na bandeja de alimentação manual &gt;<br/>Colocar envelopes</li> </ul>                                                                              | Você pode imprimir em envelopes com<br>as abas dobradas ou desdobradas.<br>Ao utilizar envelopes com as abas<br>dobradas, verifique se estas estão<br>devidamente dobradas e se não existe ar<br>no interior.          | Envelopes com abas abertas devem ser<br>impressos com as abas abertas e<br>envelopes com abas fechadas devem ser<br>impressos com as abas fechadas.<br>Antes de colocar envelopes,<br>certifique-se de que estejam bem planos. |  |
| Manual do usuário                                                                                                    | Insira o número de segundos que a                                                                                                    | Insira o número de segundos que a                                                                                                    |  |
| • Configurar o equipamento utilizando<br>Web Image Monitor > Configurar as<br>definições de rede > Configurar as<br>definições DNS > Definições DNS ><br>Tempo Limite do DNS                                  | máquina espera antes de considerar que<br>um pedido DNS atingiu o tempo limite<br>(5 a 100).                                                                                                    | máquina espera antes de considerar que<br>um pedido DNS atingiu o tempo limite<br>(1 a 999)                                                                                                    |  |
| Manual do usuário                                                                                                    | Insira o número de porta TCP a utilizar                                                                                                    | Insira o número de porta TCP a utilizar                                                                                                    |  |
| • Configurar o equipamento utilizando<br>Web Image Monitor > Configurar as<br>definições de rede > Configurar as<br>definições de aplicação de rede ><br>Definições de Impressão da Rede ><br>Porta No.       | para a impressão em bruto. O intervalo<br>válido é de 1024 a 65535, exceto 53550<br>(a predefinição é 9100).                                                                                                    | <ul> <li>para a impressão em bruto. O intervalo</li> <li>válido é de 1024 a 65535, exceto</li> <li>53550 e 49999 (predefinição: 9100).</li> </ul>                                                                              |  |
| Manual do usuário                                                                                                    | Mostra o número total de páginas                                                                                                    | Mostra o número total de folhas                                                                                                    |  |
| <ul> <li>Configurar o equipamento utilizando<br/>Web Image Monitor &gt; Verificar a<br/>informação de sistema &gt; Verificar a<br/>informação do contador &gt; Duplex &gt;<br/>Página Total Duplex</li> </ul> | impressas em ambos os lados.                                                                                                    | impressas em ambos os lados.                                                                                                    |  |
| Manual do usuário                                                                                                    | Ajuste o registro de cada bandeja, caso                                                                                                    | Ajuste o registro de cada bandeja, caso                                                                                                    |  |
| <ul> <li>Configurar o equipamento através do<br/>painel de controle &gt; Configurações do<br/>Equipamento &gt; Parâmetros das<br/>configurações do equipamento &gt;<br/>Registro impress.</li> </ul>          | necessário. Você pode ajustar o valor<br>de registro (mm) entre -15 e +15 em<br>incrementos de 1 mm.                                                                                                    | necessário. Você pode ajustar o valor<br>de registro entre -1,5 e +1,5 mm em<br>incrementos de 0,1 mm.                                                                                                    |  |
| Manual do usuário                                                                                                    | Pressione as teclas [▲][▼] para definir                                                                                                    | Pressione as teclas [▲][▼] para definir                                                                                                    |  |
| • Resolução de Problemas > Problemas<br>da impressora > Ajustar a Posição de                                                                                                    | o valor de registro (mm).                                                                                                    | o valor de registro (incrementos de 0,1 mm).                                                                                                    |  |
| Impressão > Etapa 10                                                                                                    | 4. Área de impressão                                                                                                    | 4. Área de impressão                                                                                                    |  |
|                                                                                                    | Você pode definir o valor entre -15 mm<br>e +15 mm em incrementos de 1,0 mm.                                                                                                    | Você pode definir o valor entre -1,5 e<br>+1,5 mm em incrementos de 0,1 mm.                                                                                                    |  |
| Manual do usuário                                                                                                    | Verifique a tensão nominal na etiqueta                                                                                                    | Verifique a tensão nominal na etiqueta                                                                                                    |  |
| <ul> <li>Manual do equipamento &gt; Tipos de<br/>máquina &gt; Verificar a voltagem do<br/>equipamento</li> </ul>                                                                                              | na parte lateral esquerda do equipamento.                                                                                                    | na parte lateral direita do equipamento.                                                                                                    |  |
| Informação de segurança                                                                                                    | Este produto obedece às seguintes norm                                                                                                    | as de segurança.                                                                                                    |  |
| • Leis e Regulamentos > Segurança<br>com o Laser                                                                                                    | Este equipamento obedece aos requisitos<br>(EN60825-1:2007) para produtos laser d                                                                                                    | s do IEC60825-1:2007<br>e classe 1.                                                                                                    |  |
| Guia de instalação do driver                                                                                                    | Importante                                                                                                    | Network Importante                                                                                                    |  |
| (Em toao o manual)                                                                                                    | Para instalar os drivers, é preciso ter<br>uma conta com permissão para<br>administrar impressoras. Inicie a sessão<br>como Administrador ou membro do<br>grupo de Usuários Avançados para<br>adquirir esta permissão. | Para instalar os drivers, é preciso ter<br>uma conta com permissão para<br>administrar impressoras. Inicie a<br>sessão como membro do grupo de<br>Administradores para adquirir esta<br>permissão.                             |  |

| EN GB | EN US | DE Œ | FR (FB) | IT III) | da ØK |
|-------|-------|------|---------|---------|-------|
| ES 🖲  | NL ND | NO Ň | PT (PT) | FI 🕞    | SV SE |
|       | CS CZ | HU 🕕 | PL PD   | RU (RU) | PT BB |
|       |       |      |         |         |       |

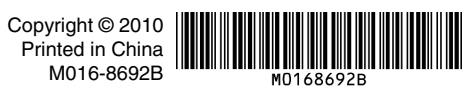